# **GMII to RGMII v3.0**

# LogiCORE IP Product Guide

Vivado Design Suite

PG160 October 1, 2014

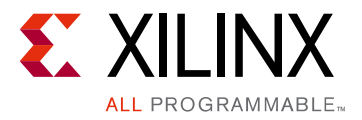

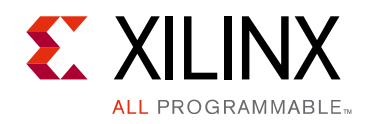

# **Table of Contents**

### **IP Facts**

### **Chapter 1: Overview**

| Feature Summary                    | 5 |
|------------------------------------|---|
| Applications                       | 5 |
| Unsupported Features               | 5 |
| Licensing and Ordering Information | 6 |

### **Chapter 2: Product Specification**

| Standards              | . 7 |
|------------------------|-----|
| Performance            | . 8 |
| Resource Utilization   | . 9 |
| Port Descriptions      | . 9 |
| MDIO Management System | 17  |
| Register Space         | 21  |

### **Chapter 3: Designing with the Core**

| General Design Guidelines | 23 |
|---------------------------|----|
| Shared Logic              | 24 |
| Clocking                  | 25 |
| Resets                    | 31 |
| Protocols                 | 32 |

### **Chapter 4: Design Flow Steps**

| Customizing and Generating the Core | 35 |
|-------------------------------------|----|
| Constraining the Core               | 39 |
| Simulation                          | 42 |
| Synthesis and Implementation        | 42 |

### Chapter 5: Example Design

| External Clocking            | 43 |
|------------------------------|----|
| Internal Clocking            | 44 |
| Top-Level Example Design HDL | 45 |

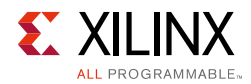

### Chapter 6: Test Bench

| Demonstration Test Bench   | 46 |
|----------------------------|----|
| Customizing the Test Bench | 47 |

### Appendix A: Migrating and Upgrading

| Migrating to the Vivado Design Suite | 48 |
|--------------------------------------|----|
| Upgrading in the Vivado Design Suite | 48 |

### Appendix B: Debugging

| Finding Help on Xilinx.com | 51 |
|----------------------------|----|
| Debug Tools                | 53 |
| Simulation Debug           | 54 |
| Hardware Debug             | 55 |

### Appendix C: Additional Resources and Legal Notices

| Xilinx Resources                     | 57 |
|--------------------------------------|----|
| References                           | 57 |
| Revision History                     | 58 |
| Please Read: Important Legal Notices | 58 |

## **IP Facts**

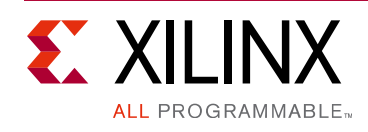

# Introduction

The Xilinx® LogiCORE<sup>™</sup> IP Gigabit Media Independent Interface (GMII) to Reduced Gigabit Media Independent Interface (RGMII) core provides the RGMII between RGMII-compliant Ethernet physical media devices (PHY) and the Gigabit Ethernet controller (GEM) in the Zynq®-7000 All Programmable SoCs. This core can be used in all three modes of operation (10/100/1000 Mb/s). The Management Data Input/Output (MDIO) interface is used to determine the speed of operation. This core can switch dynamically between the three different speed modes.

# Features

- Tri-speed (10/100/1000 Mb/s) operation
- Full-duplex operation
- MDIO interface to set operating speed and duplex mode by MAC

| LogiCORE IP Facts Table                            |                                                                                                    |  |  |  |
|----------------------------------------------------|----------------------------------------------------------------------------------------------------|--|--|--|
| Core Specifics                                     |                                                                                                    |  |  |  |
| Supported Zynq-700                                 |                                                                                                    |  |  |  |
| Supported User<br>Interfaces                       | GMII                                                                                                    |  |  |  |
| Resources                                          | See Table 2-1                                                                                                  |  |  |  |
|                                                    | Provided with Core                                                                                             |  |  |  |
| Design Files                                       | Encrypted RTL                                                                                                  |  |  |  |
| Example Design                                     | GMII to RGMII with internally<br>generated GMII clock<br>GMII to RGMII with externally<br>generated GMII clock |  |  |  |
| Test Bench                                         | ch Demonstration Test Bench                                                                                    |  |  |  |
| Constraints File                                   | XDC                                                                                                    |  |  |  |
| Simulation<br>Model                                | Not Provided                                                                                                   |  |  |  |
| Supported<br>S/W Driver                            | N/A                                                                                                    |  |  |  |
|                                                    | Tested Design Flows <sup>(2)</sup>                                                                             |  |  |  |
| Design Entry                                       | Vivado® Design Suite<br>Vivado IP Integrator                                                                   |  |  |  |
| Simulation                                         | For supported simulators, see the<br>Xilinx Design Tools: Release Notes Guide.                                 |  |  |  |
| Synthesis                                          | Synthesis Xilinx Synthesis Technology (XST                                                                     |  |  |  |
| Support                                            |                                                                                                    |  |  |  |
| Provided by Xilinx @ <u>www.xilinx.com/support</u> |                                                                                                    |  |  |  |

#### Notes:

- 1. For a complete list of supported devices, see the Vivado IP catalog.
- 2. For the supported versions of the tools, see the Xilinx Design Tools: Release Notes Guide.

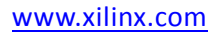

Chapter 1

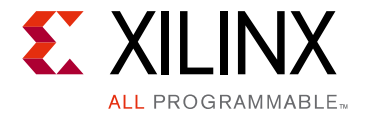

# Overview

The GMII to RGMII IP core provides the RGMII between Ethernet physical media devices and the Gigabit Ethernet controller in Zynq®-7000 All Programmable SoCs. This core can switch dynamically between the three different speed modes of operation (10/100/1000 Mb/s).

## **Feature Summary**

• Tri-speed operation (10/100/1000 Mb/s)

The line speed can be changed dynamically (for example, during run time) by programming the speed bits in the control register.

- Full-duplex operation
- MDIO interface to set operating speed by Ethernet MAC

Speed settings are contained in the control register implemented within the core. MDIO transactions are used to program this control register.

# **Applications**

The GMII to RGMII IP core is designed for use with the Gigabit Ethernet hard blocks in the Zynq-7000 device. The two Gigabit Ethernet MAC (ENET0 and ENET1) hard blocks present in the Zynq-7000 device provide a RGMII interface through the Multiplexed I/O pins (MIO) and a GMII interface through the EMIO interface to route through the Zynq-7000 Programmable Logic (PL). The GMII to RGMII IP can be used to provide an RGMII interface using the PL. For more information on the Zynq-7000 device Gigabit Ethernet Controller, see the *Xilinx Zynq-7000 All Programmable SoC Technical Reference Manual* [Ref 1].

## **Unsupported Features**

There are no unsupported features for this core.

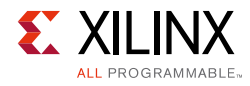

## **Licensing and Ordering Information**

This Xilinx LogiCORE<sup>™</sup> IP module is provided at no additional cost with the Xilinx Vivado® Design Suite under the terms of the Xilinx End User License.

Information about this and other Xilinx LogiCORE IP modules is available at the <u>Xilinx</u> <u>Intellectual Property</u> page. For information on pricing and availability of other Xilinx LogiCORE IP modules and tools, contact your <u>local Xilinx sales representative</u>.

## Chapter 2

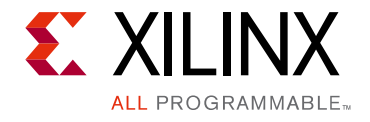

# **Product Specification**

Figure 2-1 illustrates the connection of the Gigabit Ethernet Controller in the Zynq®-7000 All Programmable SoC to the GMII to RGMII core.

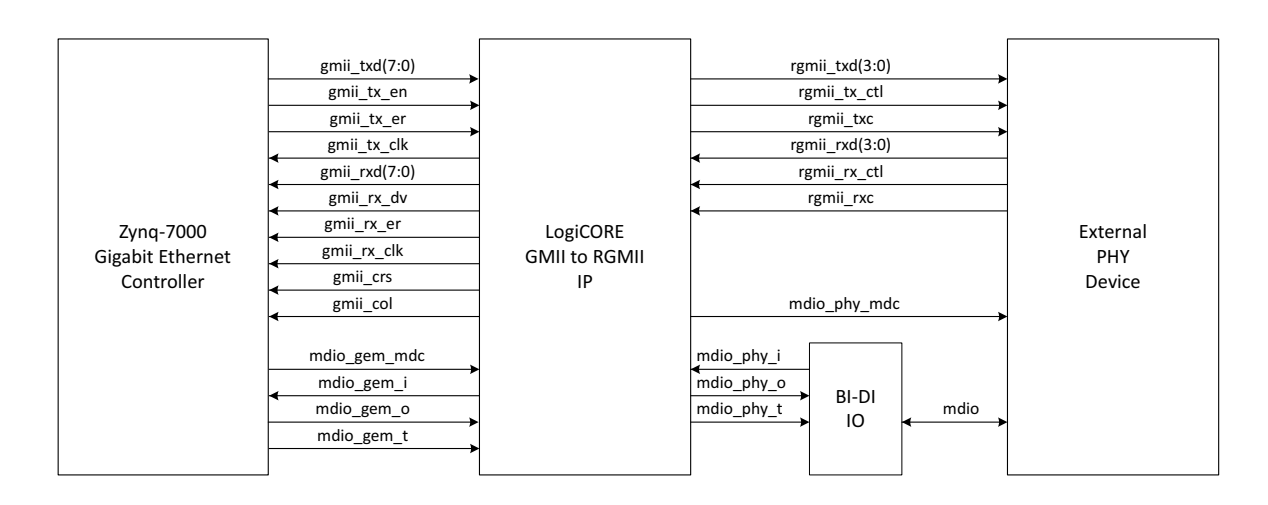

Figure 2-1: GMII to RGMII Core Ports and Interfaces

**IMPORTANT:** The MDIO interface is necessary for the operation of the core because the auto-negotiated speed of operation from the PHY is communicated to the Ethernet MAC through MDIO.

The 200 MHz clock input is used as a reference clock for the IDELAYCTRL elements and input for the management modules.

If the GMII clock is sourced internally (C\_EXTERNAL\_CLOCK = 0), this 200 MHz clock is the input clock to the MMCM from which the TX clocks for all line rates (125/12.5/2.5 MHz for 1000/100/10 Mb/s, respectively) are generated.

## Standards

- Ethernet standard 802.3-2008 Clauses 22 and 35 [Ref 2]
- Reduced Gigabit Media Independent Interface (RGMII) V2.0 [Ref 4]

 $\bigstar$ 

www.xilinx.com

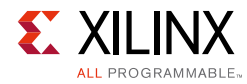

# Performance

This section describes the performance of the GMII to RGMII core.

### **Maximum Frequencies**

The GMII to RGMII core operates at 125 MHz. The Management module operates at 200 MHz.

### Latency

The following measurements are for the core only and do not include any IOB registers.

### Transmit Path

As measured from a data octet input into gmii\_txd[7:0] of the transmitter side of GMII interface until that data appears on the rgmii\_txd[3:0] on the RGMII interface, the latency through the core through the transmit direction is one clock period of gmii\_tx\_clk\_int.

### **Receive Path**

Measured from a data octet input into rgmii\_rxd[3:0] of the receiver side of the RGMII interface until that data appears on the gmii\_rxd[7:0] on the GMII interface, the latency through the core through the receive direction is one clock period of rgmii\_rx\_clk, plus the additional delay equal to the fixed delay specified on the IDELAY component.

## Throughput

The GMII to RGMII core operates at full line rates of 10/100/1000 Mb/s.

### Power

No information is currently provided for this core.

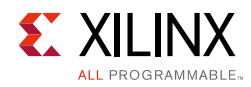

## **Resource Utilization**

Resources required for the GMII to RGMII core have been estimated for Zynq-7000 AP SoC devices (Table 2-1). Utilization figures are obtained by implementing the block-level wrapper for the core. This wrapper is part of the example design. These values were generated using the Xilinx Vivado® IP Catalog and are derived from post-implementation reports.

MMCM and BUFG usage does not consider multiple instantiations of the core, in which clock resources are often shared.

| Parameter<br>Values  | Device Resources |      |     | esources  |       |       |
|----------------------|------------------|------|-----|-----------|-------|-------|
| GMII Clock<br>Source | Slices           | LUTs | FFs | BUFGCTRLs | BUFRs | MMCMs |
| Internal             | 239              | 118  | 121 | 4         | 2     | 1     |
| External             | 241              | 120  | 121 | 3         | 1     | 0     |

Table 2-1: Zynq-7000 Device Utilization

# **Port Descriptions**

This section describes the ports for the GMII to RGMII core.

## **Internal Encrypted Hierarchy of the Core Level Ports**

All ports in the encrypted hierarchy of the core are internal connections in FPGA logic.

Unencrypted HDL in the core and example design (delivered with the core) connects the GMII to RGMII core and adds IBUFs, OBUFs, and IOB flip-flops to the external signals of the core. IOBs are added to the remaining unconnected ports to run the example design using Xilinx implementation software.

All the ports described here indicate the pins in the encrypted hierarchy at the core level. The block level design instantiates the core, clock selection logic, and shared logic if **Include Shared Logic in Core** is selected.

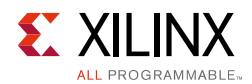

### Input/Output Signals

The I/O signals for the GMII to RGMII core are listed in Table 2-2. The interfaces referenced in this table are shown in Figure 2-1.

| Signal Name     | Direction | Description                                                                                                    |  |
|-----------------|-----------|----------------------------------------------------------------------------------------------------|--|
| tx_reset        | Input     | Active-High reset for TX datapath.                                                                                                    |  |
| rx_reset        | Input     | Active-High reset for RX datapath.                                                                                                    |  |
| ref_clk         | Input     | This 200 MHz clock is used to clock the Management modules.                                                                                                    |  |
| speed_mode[1:0] | Output    | Indicates line-rate. When the GMII clock is generated internally this<br>signal is used by the clock muxes.<br>00: 10 Mb/s<br>01: 100 Mb/s<br>10: 1 Gb/s<br>11: Reserved |  |
| gmii_tx_clk     | Output    | Transmit clock output from the GMII to RGMII core to the Zynq-7000 device GEM                                                                                            |  |
| gmii_tx_en      | Input     | Data Enable control signal from the Zynq-7000 device GEM                                                                                                    |  |
| gmii_txd[7:0]   | Input     | Transmit data from the Zynq-7000 device GEM                                                                                                    |  |
| gmii_tx_er      | Input     | Error control signal from the Zynq-7000 device GEM                                                                                                    |  |
| gmii_crs        | Output    | Carrier sense signal to the Zynq-7000 device GEM (GEM does not use the Carrier Sense signal in Full Duplex mode)                                                         |  |
| gmii_col        | Output    | Collision signal to the Zynq-7000 device GEM (GEM does not use the Collision signal in Full Duplex mode)                                                                 |  |
| gmii_rx_clk     | Output    | Receive clock output from the GMII to RGMII IP core to the Zynq-7000 device GEM                                                                                          |  |
| gmii_rx_dv      | Output    | Data Valid control signal to the Zynq-7000 device GEM                                                                                                    |  |
| gmii_rxd[7:0]   | Output    | Received data to the Zynq-7000 device GEM                                                                                                    |  |
| gmii_rx_er      | Output    | Error control signal to the Zynq-7000 device GEM                                                                                                    |  |
| mdio_gem_mdc    | Input     | MDIO clock input to the GMII to RGMII core                                                                                                    |  |
| mdio_gem_i      | Output    | The mdio_i line driven by Zynq-7000 device GEM. It is used by the core during Register write operation.                                                                  |  |
| mdio_gem_o      | Input     | The mdio_o line to the Zynq-7000 device GEM.                                                                                                    |  |
| mdio_gem_t      | Input     | The mdio_t line driven by the Zynq-7000 device GEM.                                                                                                    |  |
| link_status     | Output    | Link status decoded from RGMII in-band signaling<br>1 = Link Up<br>0 = Link Down                                                                                         |  |

Table 2-2: I/O Signals

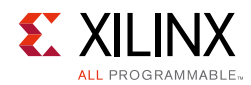

### Table 2-2: I/O Signals (Cont'd)

| Signal Name      | Direction | Description                                                                                                  |  |  |
|------------------|-----------|----------------------------------------------------------------------------------------------------|--|--|
| clock_speed[1:0] | Output    | Link Speed decoded from RGMII in-band signaling<br>00: 10 Mb/s<br>01: 100 Mb/s<br>10: 1 Gb/s<br>11: Reserved |  |  |
| duplex_status    | Output    | Duplex status decoded from RGMII in-band signaling.<br>1 = Full Duplex<br>0 = Half Duplex                    |  |  |
| rgmii_txc        | Output    | Transmit Clock to the external PHY device                                                                    |  |  |
| rgmii_tx_ctl     | Output    | Transmit Control to the external PHY device                                                                  |  |  |
| rgmii_txd[3:0]   | Output    | Transmit Data to the external PHY device                                                                     |  |  |
| rgmii_rxc        | Input     | Receive Clock from the external PHY device                                                                   |  |  |
| rgmii_rx_ctl     | Input     | Receive Control from the external PHY device                                                                 |  |  |
| rgmii_rxd[3:0]   | Input     | Receive Data from the external PHY device                                                                    |  |  |
| mdio_phy_mdc     | Output    | MDIO clock to the external PHY device                                                                        |  |  |
| mdio_phy_i       | Input     | The mdio_i line from the bidirectional buffer connected to the External PHY device MDIO line.                |  |  |
| mdio_phy_o       | Output    | The mdio_o line to the bidirectional buffer connected to the external PHY device MDIO line.                  |  |  |
| mdio_phy_t       | Output    | The mdio_t line to the bidirectional buffer connected to the External PHY device MDIO line.                  |  |  |

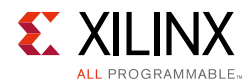

### Interfaces

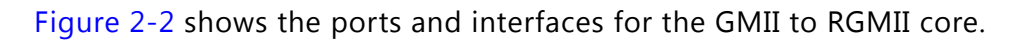

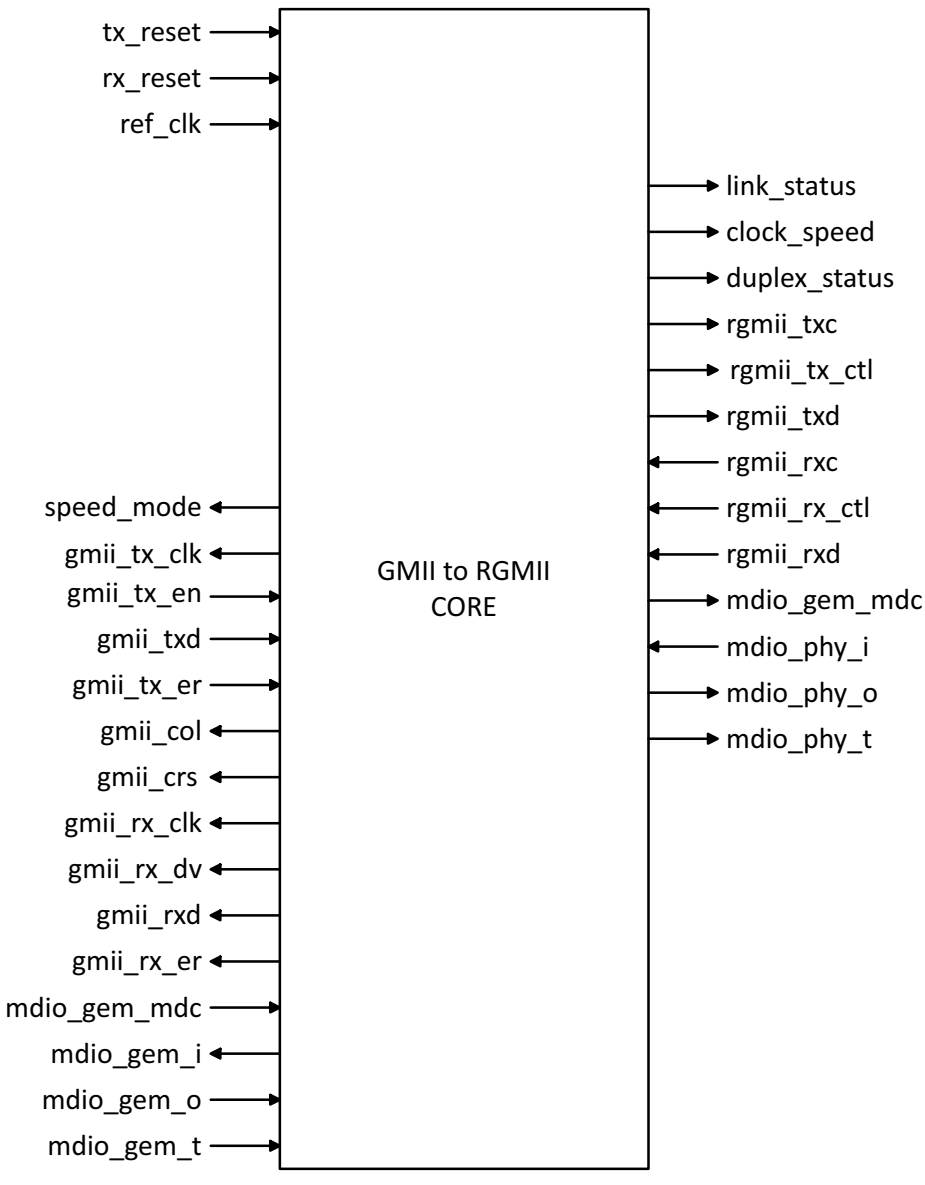

Figure 2-2: Interface of GMII to RGMII Core

## **Block Hierarchy Level Ports**

The ports described here indicate the pins at the block level. The block level design instantiates the core, clock selection logic, and shared logic if the **Include Shared Logic in Core** option is selected. In most cases, the block level design is located in the IP catalog and placed in the IP Integrator.

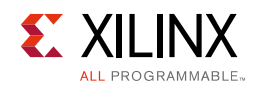

### Input/Output Signals

| Table 2-3: | Block | Level | I/O | Signals |
|------------|-------|-------|-----|---------|
|------------|-------|-------|-----|---------|

| Signal Name       | Direction | Description                                                                                                    |  |
|-------------------|-----------|----------------------------------------------------------------------------------------------------|--|
| tx_reset          | Input     | Active-High reset for TX Datapath.                                                                                                    |  |
| rx_reset          | Input     | Active-High reset for RX Datapath.                                                                                                    |  |
| clkin             | Input     | Valid only for Shared Logic in the Core configuration. This<br>200 MHz clock is used as the reference clock for the<br>IDELAYCTRL elements and to clock the Management<br>modules.<br>This clock is input to the MMCM when external clock mode<br>is not enabled for generating 125 MHz, 25 MHz and 2.5 MHz<br>clocks. |  |
| ref_clk_out       | Output    | Valid only for Shared Logic in the Core configuration.<br>This is a clkin signal passed through a BUFG and used to drive<br>ref_clk_in for multiple instances of the core.                                                                                                    |  |
| gmii_clk          | Input     | Valid only for Shared Logic in the Core configuration<br>and if the external clock option is selected. The clock<br>has a frequency of 125 MHz, 25 MHz, or 2.5 MHz, depending<br>on the speed selected.                                                                                                    |  |
| gmii_clk_out      | Output    | Valid only for Shared Logic in the Core configuration<br>and if the external clock option is selected. The clock is<br>gmii_clk passed through a BUFG and is used to drive gmii_clk<br>for multiple instances of the core                                                                                              |  |
| gmii_clk_125m_out | Output    | Valid only for Shared Logic in the Core configuration<br>and if the external clock option is not selected. This 125<br>MHz clock is generated by MMCM from clkin.                                                                                                    |  |
| gmii_clk_25m_out  | Output    | Valid only for Shared Logic in the Core configuration<br>and if the external clock option is not selected. This 25<br>MHz clock is generated by MMCM from clkin.                                                                                                    |  |
| gmii_clk_2_5m_out | Output    | Valid only for Shared Logic in the Core configuration<br>and if the external clock option is not selected. This 2.5<br>MHz clock is generated through clock division.                                                                                                    |  |
| ref_clk_in        | Input     | Valid only for Shared Logic in the Example Design configuration. This signal is connected to the ref_clk_out signal of the core instance generated in the Shared Logic in the Core configuration.                                                                                                    |  |
| gmii_clk          | Input     | Valid only for Shared Logic in the Example Design<br>configuration and if external clock option is selected.<br>This signal is connected to the gmii_clk_out signal of the core<br>instance generated in the Shared Logic in the Core<br>configuration.                                                                |  |
| gmii_clk_125m_in  | Input     | Valid only for Shared Logic in the Example Design<br>configuration and if external clock option is not<br>selected. This signal is connected to the gmii_clk_125m_out<br>signal of the core instance generated in the Shared Logic<br>in the Core configuration.                                                       |  |

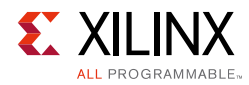

#### Table 2-3: Block Level I/O Signals (Cont'd)

| Signal Name      | Direction | Description                                                                                                    |
|------------------|-----------|----------------------------------------------------------------------------------------------------|
| gmii_clk_25m_in  | Input     | Valid only for Shared Logic in the Example Design<br>configuration and if external clock option is not<br>selected. This signal is connected to the gmii_clk_25m_out<br>signal of the core instance generated in the Shared Logic<br>in the Core configuration.  |
| gmii_clk_2_5m_in | Input     | Valid only for Shared Logic in the Example Design<br>configuration and if external clock option is not<br>selected. This signal is connected to the gmii_clk_2_5m_out<br>signal of the core instance generated in the Shared Logic<br>in the Core configuration. |

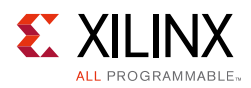

| Signal Name      | Direction | Description                                    |
|------------------|-----------|------------------------------------------------|
| speed_mode[1:0]  | Output    |                                                |
| gmii_tx_clk      | Output    |                                                |
| gmii_tx_en       | Input     |                                                |
| gmii_txd]7:0]    | Input     |                                                |
| gmii_tx_er       | Input     |                                                |
| gmii_crs         | Output    |                                                |
| gmii_col         | Output    |                                                |
| gmii_rx_clk      | Output    |                                                |
| gmii_rx_dv       | Output    |                                                |
| gmii_rxd[7:0]    | Output    |                                                |
| gmii_rx_er       | Output    |                                                |
| mdio_gem_mdc     | In        |                                                |
| mdio_gem_i       | Output    |                                                |
| mdio_gem_o       | Input     | Sao Table 2, 2 for details about these signals |
| mdio_gem_t       | Input     |                                                |
| link_status      | Output    |                                                |
| clock_speed[1:0] | Output    |                                                |
| duplex_status    | Output    |                                                |
| rgmii_txd[3:0]   | Output    |                                                |
| rgmii_tx_ctl     | Output    |                                                |
| rgmii_txc        | Output    |                                                |
| rgmii_rxd[3:0]   | Input     |                                                |
| rgmii_rx_ctl     | Input     |                                                |
| rgmii_rxc        | Input     |                                                |
| mdio_phy_mdc     | Output    |                                                |
| mdio_phy_i       | Input     |                                                |
| mdio_phy_o       | Input     |                                                |
| mdio_phy_t       | Input     |                                                |

#### Block Lovel 1/O Signals (Cont'd) Table 2 2

Figure 2-3 shows the ports and interfaces for the GMII to RGMII block.

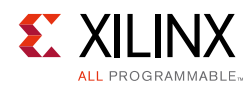

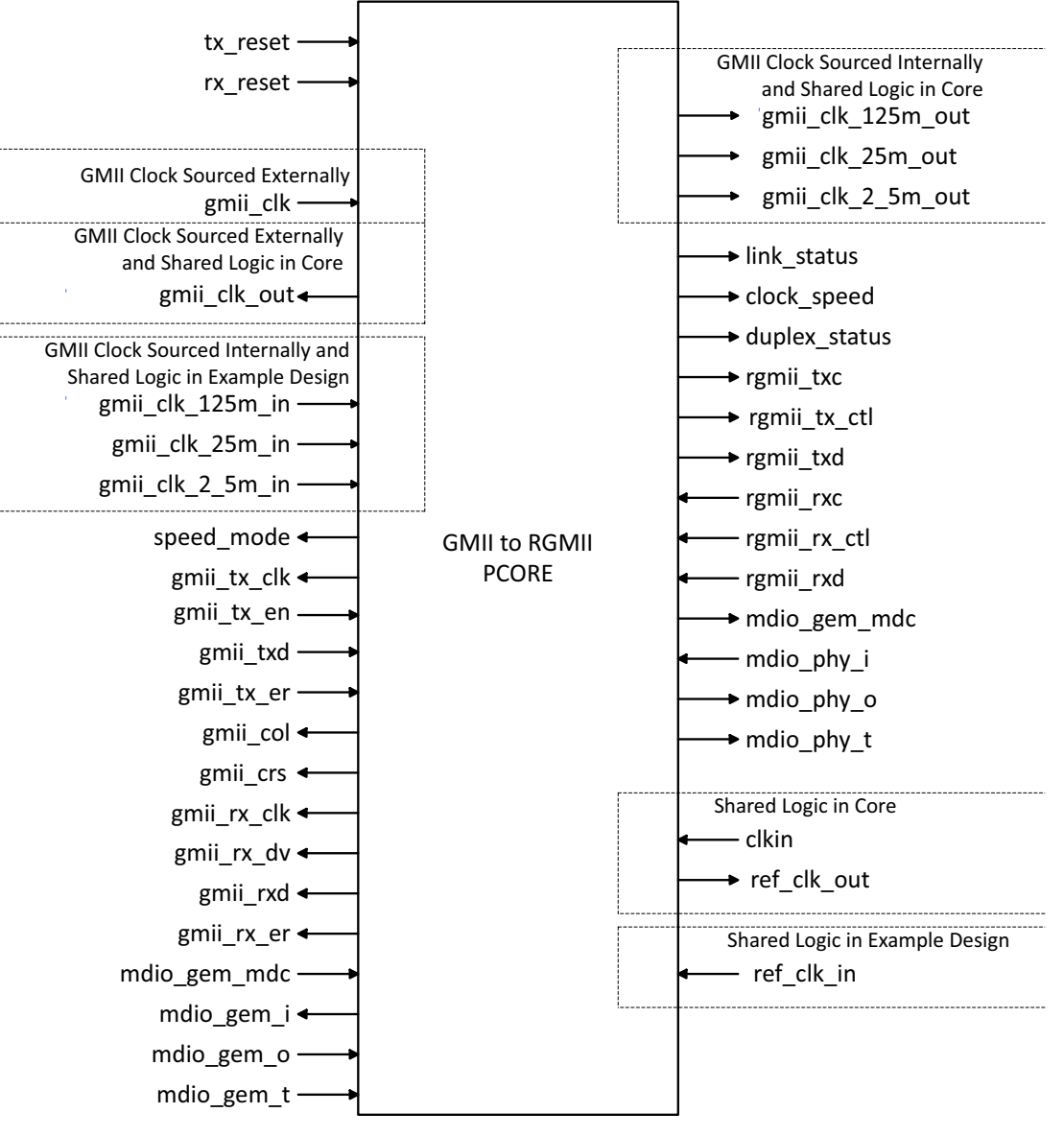

Figure 2-3: GMII to RGMII Block Level

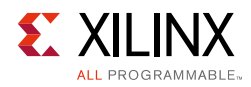

# **MDIO Management System**

This section describes the Management Data Input/Output Interface (MDIO) management system. The configuration and status of the GMII to RGMII module instance is achieved by the core registers accessed through the serial MDIO.

## **MDIO Bus System**

The MDIO interface for 1 Gb/s operation (and slower speeds) is defined in IEEE 802.3-2008, clause 22. Figure 2-4 illustrates an example MDIO bus system. This two-wire interface consists of a clock (MDC) and a shared serial data line (MDIO). The maximum permitted frequency of MDC is set at 2.5 MHz. An Ethernet MAC is shown as the MDIO bus master (the Station Management (STA) entity). Two PHY devices are shown connected to the same bus, both of which are MDIO slaves (MDIO Managed Device (MMD) entities).

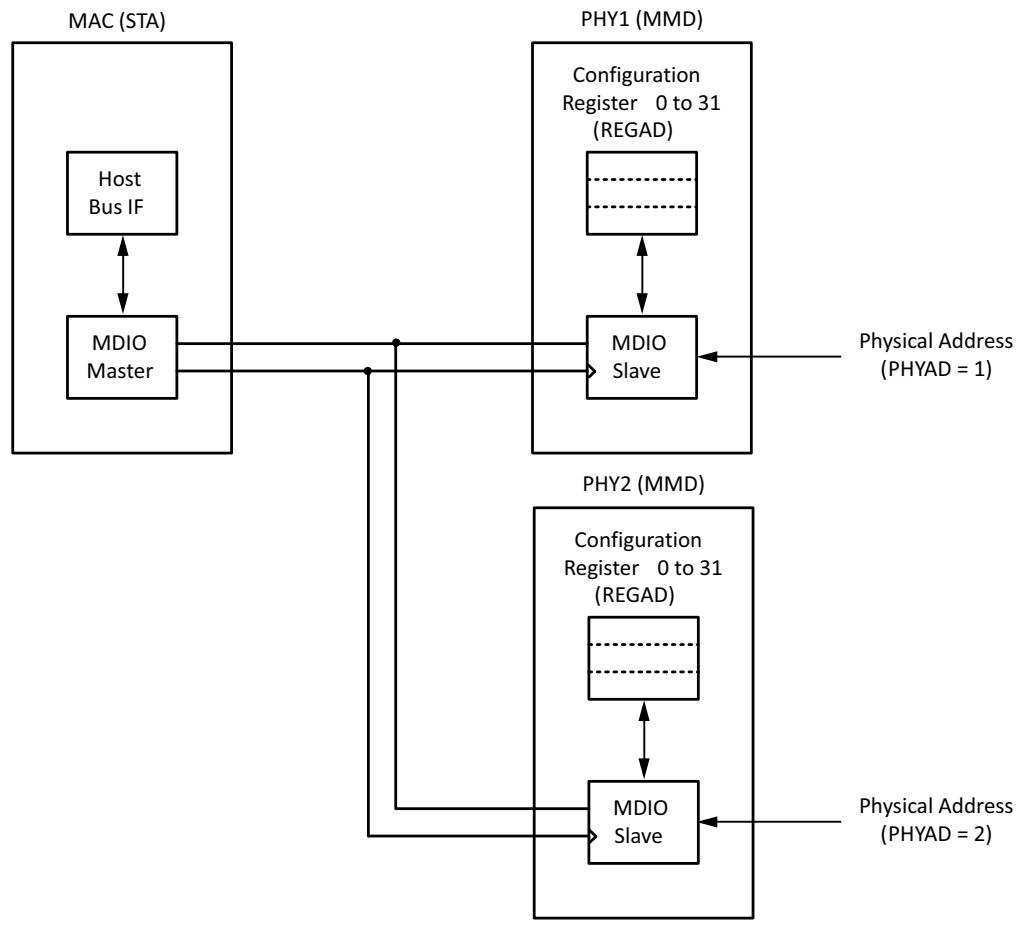

Figure 2-4: Typical MDIO Managed System

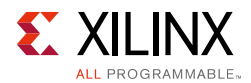

The MDIO bus system is a standardized interface for accessing the configuration and status registers of Ethernet PHY devices. In the example illustrated, the Management Host Bus I/F of the Ethernet MAC is able to access the configuration and status registers of two PHY devices through the MDIO bus.

## **MDIO Transactions**

All transactions, read or write, are initiated by the MDIO master. All MDIO slave devices, when addressed, must respond. MDIO transactions take the form of an MDIO frame, containing fields for transaction type, address and data. This MDIO frame is transferred across the MDIO wire synchronously to MDC. The abbreviations that are used in this section are explained in Table 2-4.

| Abbreviation | Term             |
|--------------|------------------|
| PRE          | Preamble         |
| ST           | Start of Frame   |
| OP           | Operation Code   |
| PHYAD        | Physical Address |
| REGAD        | Register Address |
| ТА           | Turnaround       |

Table 2-4: Abbreviations and Terms

## Write Transaction

Figure 2-5 shows a write transaction across the MDIO, defined as OP="01." The addressed PHY device (with physical address PHYAD) takes the 16-bit word in the Data field and writes it to the register at REGAD.

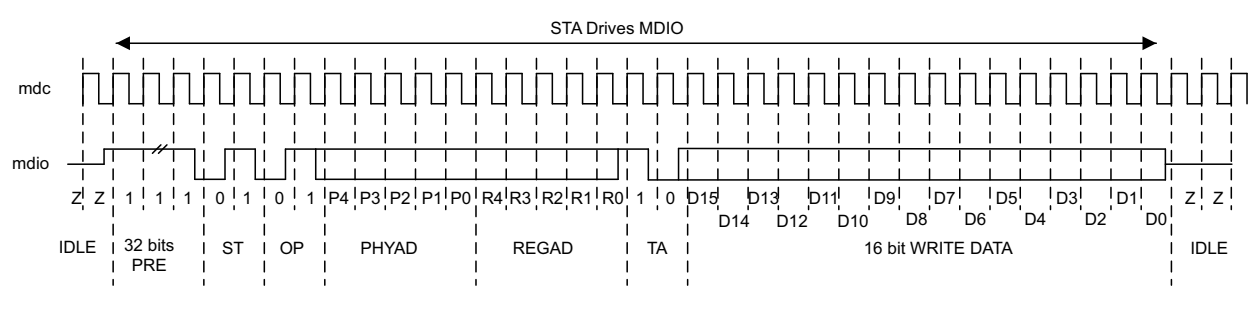

Figure 2-5: MDIO Write Transaction

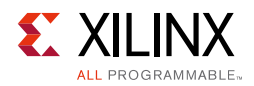

## **Read Transaction**

Figure 2-6 shows a read transaction, defined as OP="10." The addressed PHY device (with physical address PHYAD) takes control of the MDIO wire during the turn-around cycle and then returns the 16-bit word from the register at REGAD.

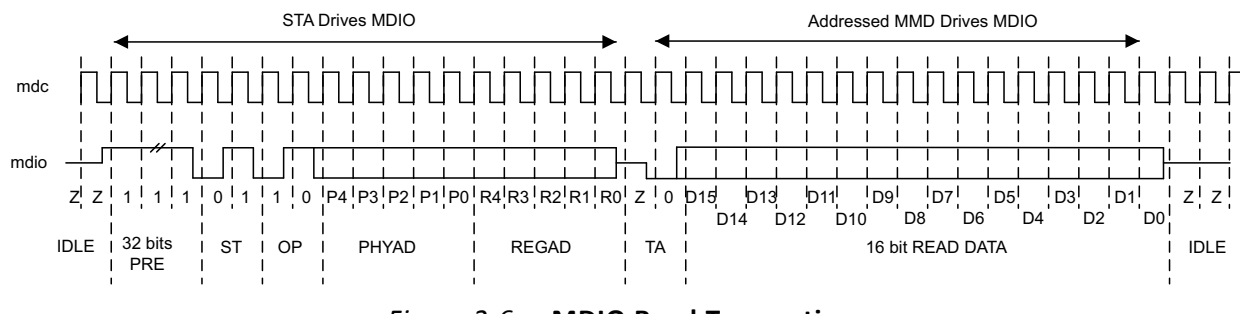

Figure 2-6: MDIO Read Transaction

## **MDIO Addressing**

MDIO Addresses consists of two stages: Physical Address (PHYAD) and Register Address (REGAD).

### **Physical Address**

As shown in Figure 2-4, two PHY devices are attached to the MDIO bus. Each of these has a different physical address. To address the intended PHY, its physical address should be known by the MDIO master (in this case an Ethernet MAC) and placed into the physical address (PHYAD) field of the MDIO frame (see MDIO Transactions).

The PHYAD field for an MDIO frame is a 5-bit binary value capable of addressing 32 unique addresses. However, every MDIO slave must respond to physical address 0. This requirement dictates that the physical address for any particular physical address (PHY) must not be set to 0 to avoid MDIO contention. Physical Addresses 1 through to 31 can be used to connect up to 31 PHY devices onto a single MDIO bus.

### **Register Address**

Having targeted a particular PHY using PHYAD, the individual configuration or status register within that particular PHY must now be addressed. This is achieved by placing the individual register address into the register address (REGAD) field of the MDIO frame (see MDIO Transactions).

The REGAD field for an MDIO frame is a 5-bit binary value capable of addressing 32 unique addresses. The first 16 of these (registers 0 to 15) are defined by the IEEE 802.3-2008. The remaining 16 (registers 16 to 31) are reserved for PHY vendors own register definitions. For details of the register map of PHY layer devices and a more extensive description of the operation of the MDIO Interface, see IEEE 802.3-2008.

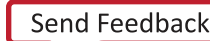

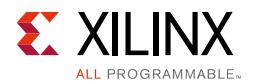

## Connecting the MDIO to an Internally Integrated STA

The MDIO ports of the GMII to RGMII core is designed to be connected to the MDIO ports of an internally integrated Station Management (STA) entity, such as the MDIO port of the Zynq-7000 device GEM.

## **Connecting the MDIO to an External PHY Device**

Figure 2-7 shows the MDIO ports of the GMII to RGMII core connected to the MDIO of an external PHY device. Here, mdio\_phy\_i, mdio\_phy\_o, and mdio\_phy\_t must be connected to a 3-state buffer to create a bidirectional wire, mdio.

This 3-state buffer can either be external to the FPGA or internally integrated by using an IOB IOBUF component with an appropriate SelectIO<sup>™</sup> interface standard suitable for the external PHY.

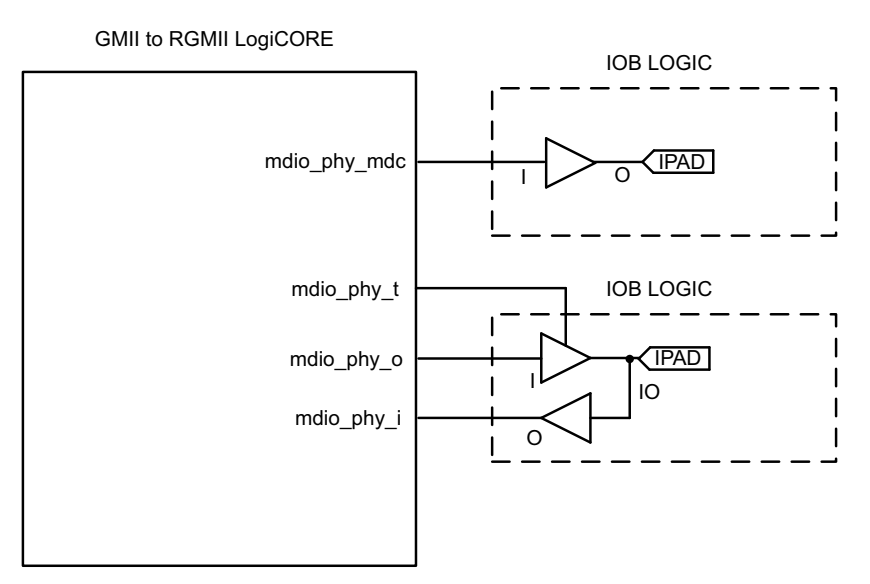

Figure 2-7: Creating an External MDIO Interface

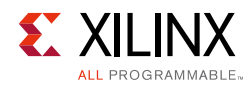

# **Register Space**

A control register is implemented in the core that allows the driver software to communicate the line-rate information to the core. This allows the core to dynamically adapt to the line-rate changes. Access to this register is through the MDIO interface. The driver software has to initiate a MDIO read/write cycle to read from and write to this register.

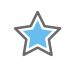

**IMPORTANT:** The driver software must use a PHY address which is different from the PHY address used to address the onboard PHY. The PHY address for the core can be set though the VHDL generic C\_PHYADDR.

Table 2-8 illustrates the implementation of the register space in the core. This register is within the management module. The management module monitors the MDIO\_GEM\_O line for a new MDIO cycle. When a new cycle is initiated and the PHY address matches the PHY address assigned to this core, the module latches the data field of the MDIO frame to the control register for a write cycle or muxes out the content of the control register to the MDIO\_GEM\_I line for a read cycle.

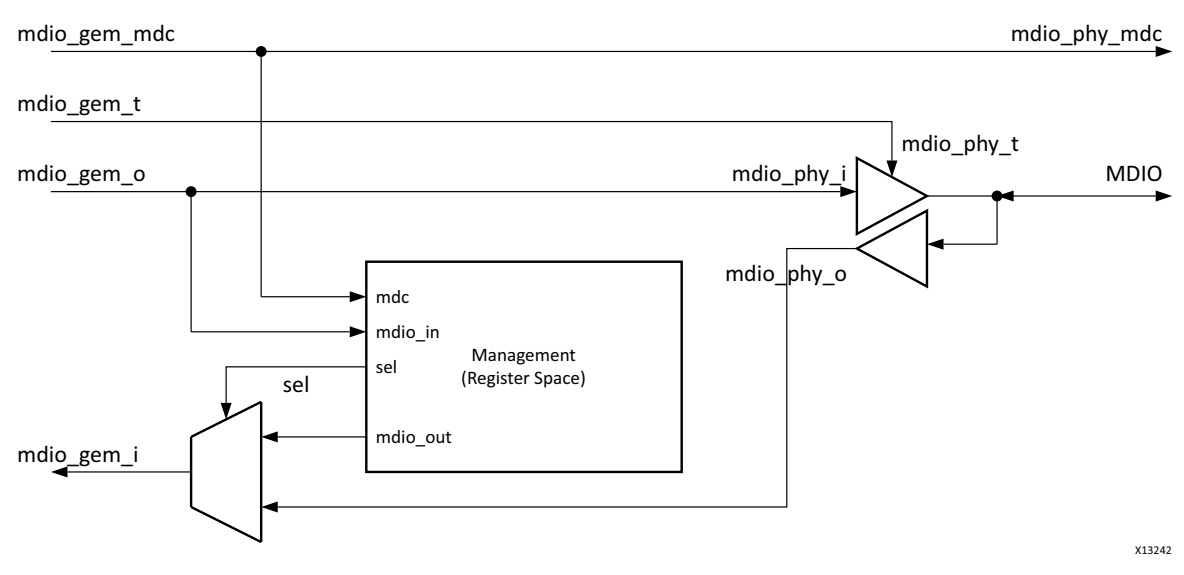

Figure 2-8: Register Space Implementation

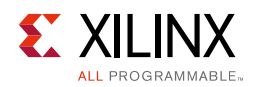

## **Control Register**

This register is 16-bits wide. Its address is 0x10. The composition of this register is similar to the IEEE standard 802.3 MDIO control register 0x0, which is shown in Table 2-5.

| Bit  | Name                  | Description                                                                          | R/W                  |
|------|-----------------------|--------------------------------------------------------------------------------------|----------------------|
| 15   | Reset                 | <ul><li>1 = Resets the core and this register</li><li>0 = Normal operation</li></ul> | R/W<br>Self-clearing |
| 14   | Reserved              | Write as 0, ignore on read                                                           | R/W                  |
| 13   | Speed Selection (LSB) | <pre>6 13 1 1 = Reserved 1 0 = 1000 Mb/s 0 1 = 100 Mb/s 0 0 = 10 Mb/s</pre>          | R/W                  |
| 12:9 | Reserved              | Write as 0, ignore on read                                                           | R/W                  |
| 8:7  | Reserved              | Write as 0, ignore on read                                                           | R/W                  |
| 6    | Speed Selection (MSB) | <pre>6 13 1 1 = Reserved 1 0 = 1000 Mb/s 0 1 = 100 Mb/s 0 0 = 10 Mb/s</pre>          | R/W                  |
| 5:0  | Reserved              | Write as 0, ignore on read                                                           | R/W                  |

Table 2-5: Core-Specific Control Register (Address 0x10)

## Chapter 3

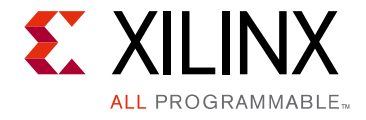

# Designing with the Core

This chapter includes guidelines and additional information to facilitate designing with the core.

# **General Design Guidelines**

The Xilinx Synthesis Tool (XST) and Vivado® Design Suite are used to synthesize the GMII to RGMII core.

The parameters defined in Table 3-1 allow you to obtain a GMII to RGMII design that is uniquely tailored for your system.

| Parameter Name         | Parameter Name Description                                                               |    | Allowable Values                                                                                                    |
|------------------------|------------------------------------------------------------------------------------------|----|----------------------------------------------------------------------------------------------------|
| C_RGMII_TXC_SKEW_EN    | Provides 2 ns skew on<br>RGMII TXC with<br>regard to RGMII TXD.                          | 0  | 0 = RGMII TXC is edge aligned<br>with regard to RGMII TXD.<br>1 = RGMII TXC is delayed by 2<br>ns with regard to RGMII TXD.         |
| C_RGMII_TXC_ODELAY_VAL | ODELAY value passed<br>to ODELAY2 primitive<br>used to provide the<br>skew on RGMII TXC. | 26 | This is valid only when<br>C_RGMII_TXC_SKEW_EN = 1.<br>Specifies the ODELAY tap value<br>to be used to provide skew on<br>RGMII TXC |
| C_PHYADDR              | 5-bit address used to<br>identify the core in a<br>MDIO transaction.                     |    | 0 to 31<br>The PHY address used must be<br>different than the address<br>assigned to the onboard PHY.                               |

#### Table 3-1: Parameters

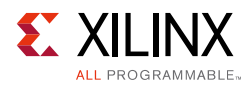

# Shared Logic

In version 2.0 of the core and earlier, the RTL hierarchy was fixed. This required shareable clocking and reset logic to be extracted from the core example design for use with a single instance or multiple instances of the core.

The core now includes shared logic, which provides a more flexible architecture that works both as a standalone core and as a part of a larger design with one or more core instances. This minimizes the HDL modifications required but retains flexibility for various uses of the core.

The new hierarchy level is called <component\_name>\_support. In Figure 3-1, the shared logic block is contained in the core. In Figure 3-2, the shared logic block is contained in the example design. The name of the generated core is <component\_name>.

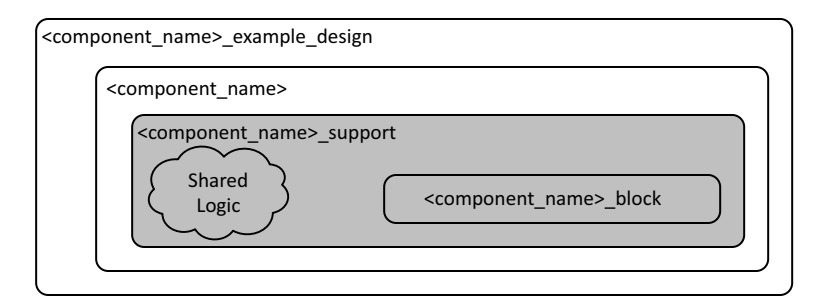

Figure 3-1: Shared Logic Included in the Core

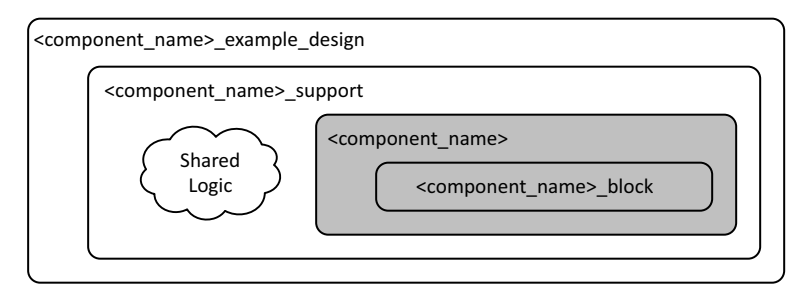

*Figure 3-2:* Shared Logic Included in the Example Design

The difference between the two hierarchies is the boundary of the core. The hierarchy is controlled using the **Shared Logic** option in the IP catalog (see Figure 4-2).

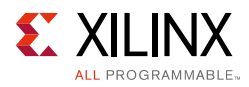

# Clocking

This section describes the clocking scheme implemented in the core. There are three main clock inputs to this core, namely the 200 MHz free running clock, the GMII transmit clock and the RGMII receive clock.

## Free Running Clock

The 200 MHz free running clock is used as a reference clock to the IDELAYCTRL primitive (when enabled in the core), input to the GMII TX clock generator module (when GMII clock is sourced internally), and clock the management modules. The **Shared Logic** option determines how this clock is handled in the core.

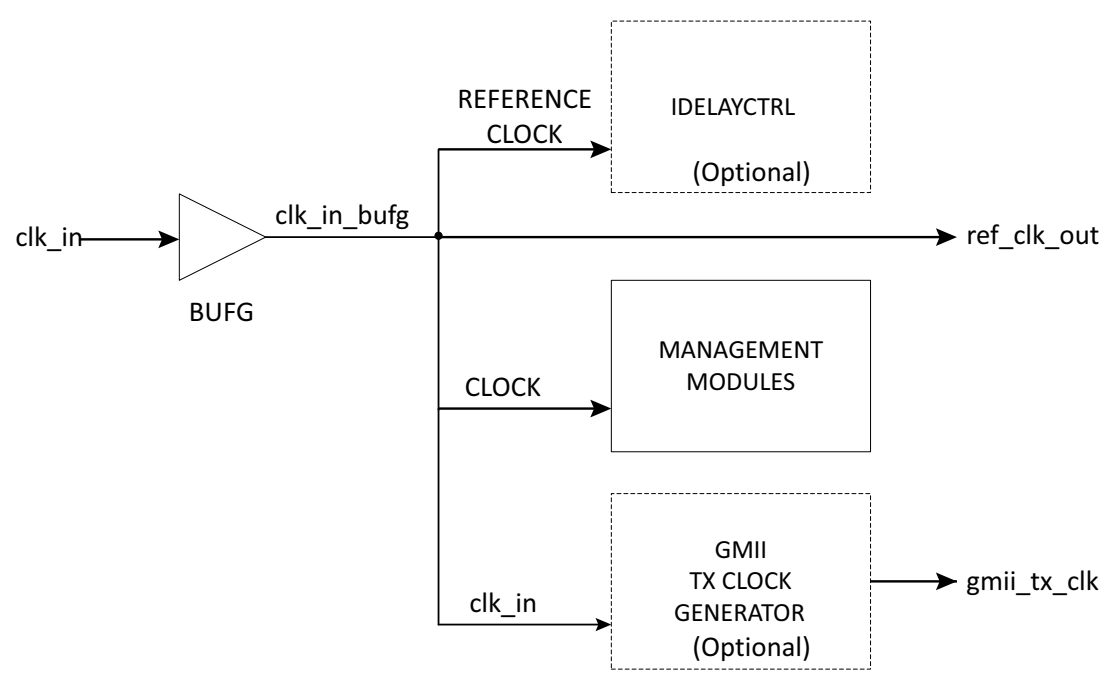

Figure 3-3: When Shared Logic in Core is Selected

Figure 3-3 depicts the clocking scheme when the **Shared Logic in Core** option is selected. The 200 MHz free running clock, shown as clk\_in, is routed through the global clock buffer (BUFG) and then used in the core. It is also an output of this core that can be used by other instances of the GMII to RGMII cores that are configured for the shared logic to be present in the example design. This allows sharing of the clock resources.

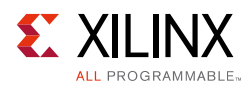

## **GMII Transmit clock**

This clock is used by the transmit circuitry of the core. It is also an output from this core and will be used as the TX clock on the GEM GMII interface. The **Shared Logic** option determines if clock resources are used for this clock. If shared logic is in the core, then clock resources are used. If the shared logic is in the example design, then no clocking resources are used.

This clock can be sourced externally or can be generated internally within the core. The VHDL generic C\_EXTERNAL\_CLOCK is used to indicate this choice. The following paragraphs describe the clocking scheme in both the cases, that is, when shared logic is in the core and when shared logic is in the example design.

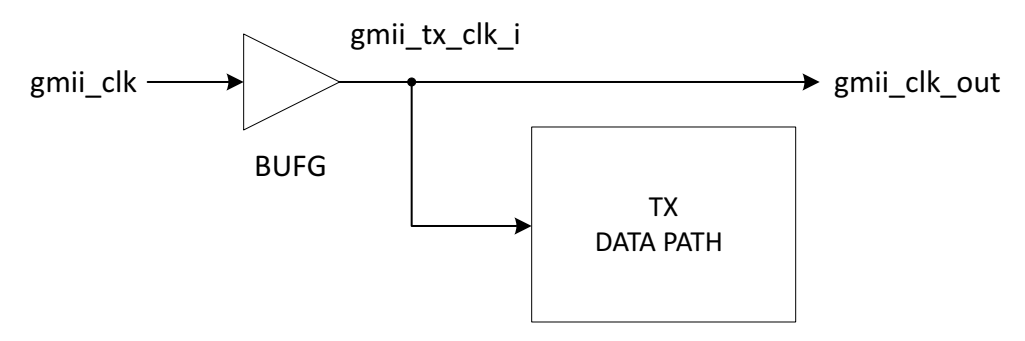

Figure 3-4: GMII Clock Sourced Externally and Shared Logic in Core

Figure 3-4 depicts the clocking scheme when the GMII clock is sourced externally and the **Shared Logic in Core** option is selected. This mode is active when the VHDL generic C\_EXTERNAL\_CLOCK is set to 1. In this case you must ensure that the GMII clock frequency is appropriate for the line rate. That is, it should be 2.5 MHz for 10 Mb/s, 25 MHz for 100 Mb/s and 125 MHz for 1000 Mb/s. The external GMII clock is routed through the global clock buffer (BUFG) and then used in the core.

The clock, gmii\_clk\_out, is also an output of this IP that can be used by other instances of the GMII to RGMII cores which are configured for the shared logic to be present in the example design. This allows sharing of the clock resources.

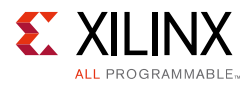

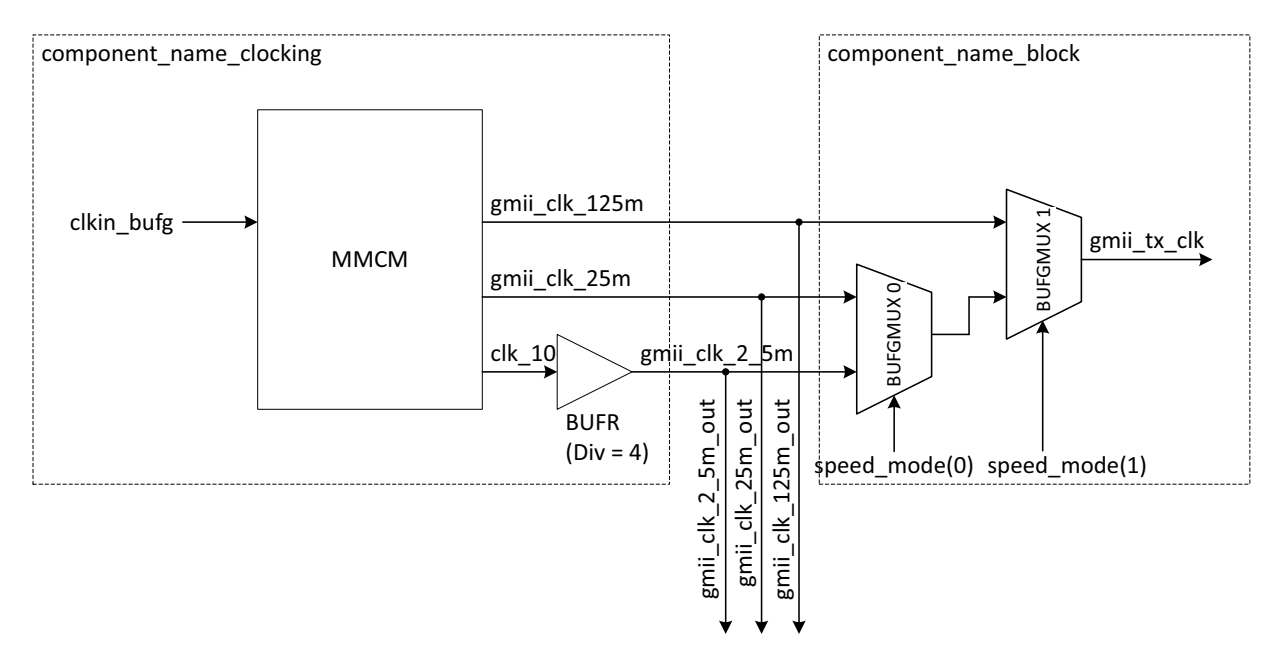

Figure 3-5: GMII Clock Sourced Internally and Shared Logic in Core

Figure 3-5 depicts the clocking scheme when the GMII clock is sourced internally and the **Shared Logic in Core** option is selected. This mode is active when the VHDL generic C\_EXTERNAL\_CLOCK is set to 0. The GMII to RGMII core has a built-in clock generator for providing 2.5 MHz, 25 MHz, and 125 MHz frequency clocks for 10 Mb/s, 100 Mb/s, and 1 Gb/s speeds of operation, respectively. The clock generator uses an MMCM to generate the clocks for all three line-rates. The block wrapper has the clock multiplexers (BUFGMUX) that are used to switch between three different clock frequencies for the three different speed modes of the MAC. The speed\_mode(0) and speed\_mode(1) signals are used as selection pins of BUFGMUX0 and BUFGMUX1 respectively.

The three clocks, gmii\_clk\_2\_5m\_out, gmii\_clk\_25m\_out, gmii\_clk\_125m\_out, are also outputs of this IP core that can be used by other instances of the GMII to RGMII cores which are configured for the shared logic to be present in the example design. This allows sharing of the clock resources.

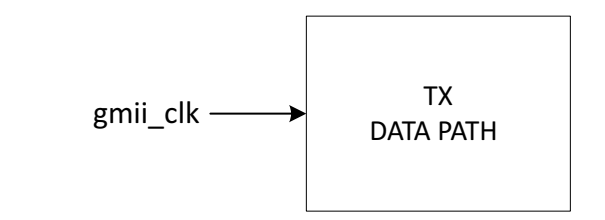

Figure 3-6: GMII Clock Sourced Externally and Shared Logic in Example Design

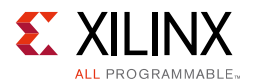

Figure 3-6 depicts the clocking scheme when the GMII clock is sourced externally and the **Shared Logic in Example Design** is selected. In this case no clocking resources are used by the core. The gmii\_clk signal is the output of another GMII to RGMII core which is configured for the shared logic to be present in the core.

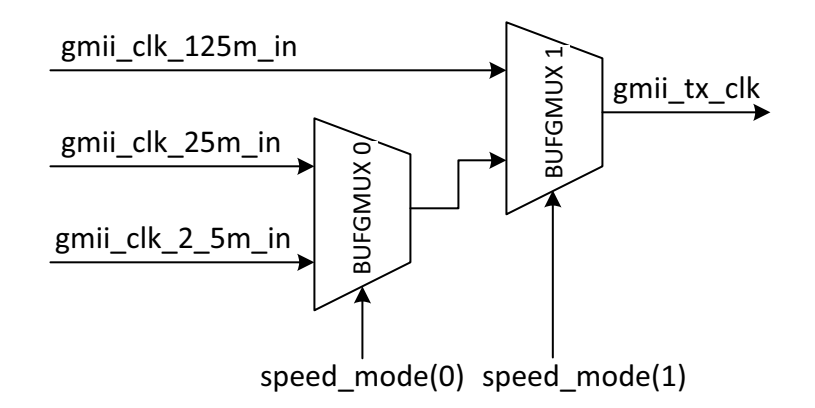

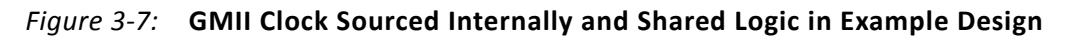

Figure 3-7 depicts the clocking scheme when the GMII clock is sourced internally and the **Shared Logic in Example Design** is selected. In this case the only clock resources used by the core are the two clock multiplexers. The block wrapper has the clock multiplexers (BUFGMUX) that are used to switch between three different clock frequencies for the three different speed modes of the MAC. The speed\_mode(0) and speed\_mode(1) signals are used as selection pins of BUFGMUX0 and BUFGMUX1 respectively.

## **RGMII Transmit Clock to the External PHY Device**

Figure 3-8 depicts how the RGMII TX clock output to the External PHY device is generated using an Output DDR buffer (ODDR). The RGMII v2.0 standard specifies that the TX clock to have a setup of 2 ns with respect to the TX data. This core gives you an option to either enable or disable this 2 ns skew between the TX clock and TX data. If the skew is enabled (C\_RGMII\_TXC\_SKEW\_EN= 1), the RGMII TX clock is passed through the ODELAY2 primitive.

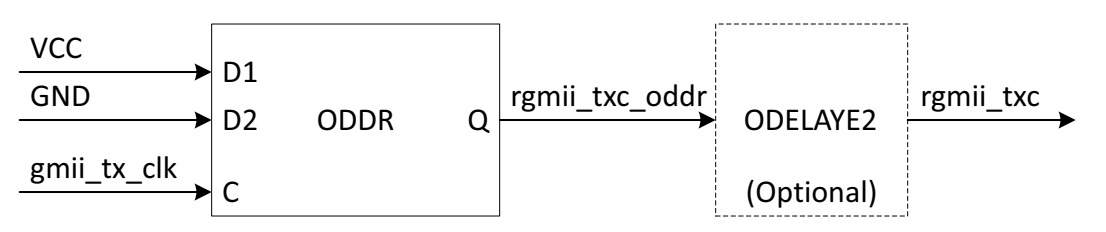

Figure 3-8: RGMII Transmit Clock to the External PHY Device

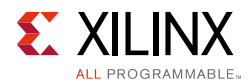

## **RGMII Receive Clock from the External PHY Device**

Figure 3-9 depicts the clocking scheme for RGMII RX clock input. The rgmii\_rxc clock input is driven through BUFR and then a BUFG which is used to clock the RX datapath in the core. This clock is also an output from this IP and will be used as the RX clock on the GEM GMII interface.

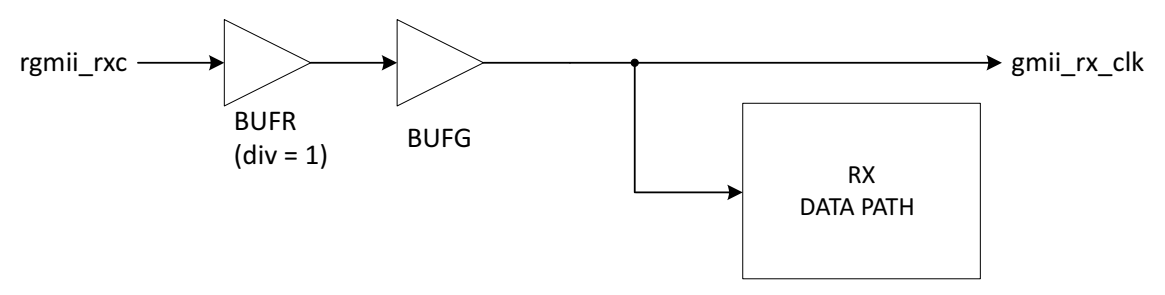

*Figure 3-9:* **RGMII Receive Clock from the External PHY Device** 

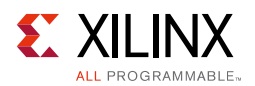

## **Using Multiple Instances of the Core**

Figure 3-10 shows how multiple instances of this core should be connected in a design so that clock resources can be saved using the shared logic feature.

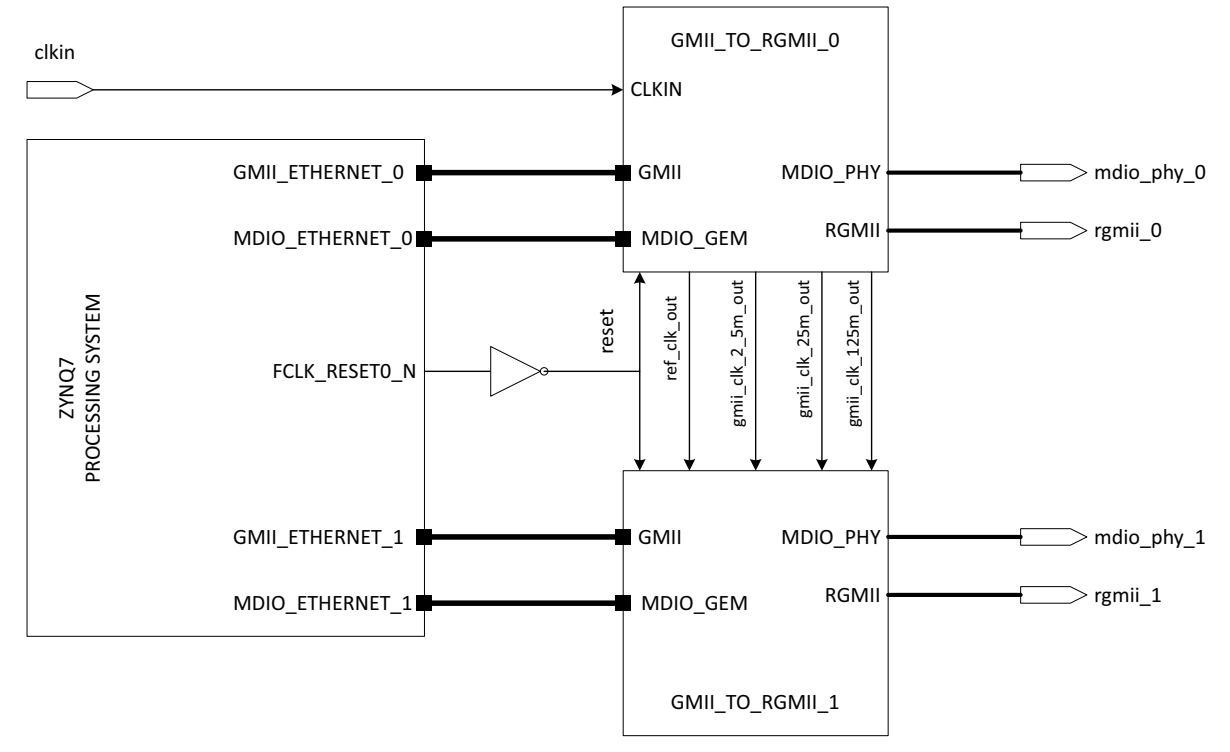

*Figure 3-10:* Multiple instances of GMII to RGMII Core in a Design

Both the core instances are configured for the GMII TX clock to be sourced internally. For example, GMII\_TO\_RGMII\_0, shared logic is in the core and for IP instance GMII\_to\_RGMII\_1, shared logic is in the example design (which means the IP block level does not have any shared clock/reset resources). Instance GMII\_TO\_RGMII\_0 generates all the required clocks, namely ref\_clk and the GMII TX clock. These clocks are used by instance GMII\_TO\_RGMII\_0 internally and also shared with instance GMII\_TO\_RGMII\_1.

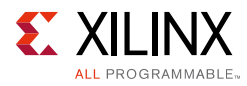

## Resets

Figure 3-11 shows the reset structure for the GMII to RGMII core.

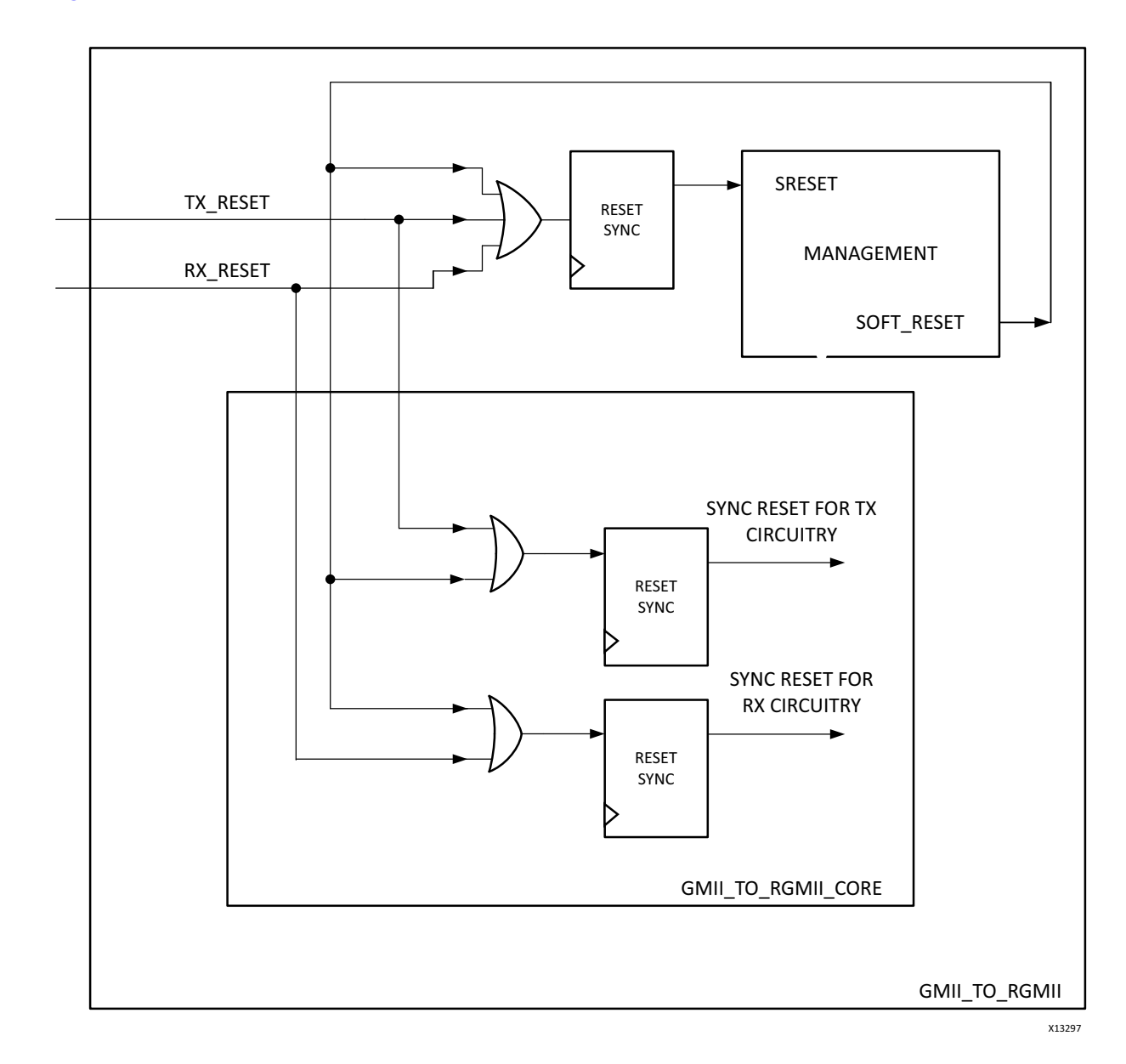

Figure 3-11: GMII to RGMII Reset Structure

![](_page_31_Picture_1.jpeg)

# Protocols

### **GMII Transmission**

This section includes figures that illustrate GMII transmission. See Figure 3-12 through Figure 3-17.

### Normal Frame Transmission

Normal outbound frame transfer timing is illustrated in Figure 3-12. This figure shows that an Ethernet frame is preceded by an 8-byte preamble field (inclusive of the Start of Frame Delimiter (SFD), and completed with a 4-byte Frame Check Sequence (FCS) field. This frame is created by the Ethernet MAC connected to the other end of the GMII.

![](_page_31_Figure_7.jpeg)

Figure 3-12: Normal Frame Transmission

### Error Propagation

A corrupted frame transfer is illustrated in Figure 3-13. An error can be injected into the frame by asserting gmii\_tx\_er at any point during the gmii\_tx\_en assertion window.

![](_page_31_Figure_11.jpeg)

Figure 3-13: GMII Error Propagation Within a Frame

![](_page_32_Picture_1.jpeg)

## **GMII Reception**

This section includes figures that illustrate GMII reception.

### Normal Frame Reception

The timing of normal inbound frame transfer is illustrated in Figure 3-14. This shows that Ethernet frame reception is preceded by a preamble field. The *IEEE 802.3-2008* Specification [Ref 2] (see clause 35) allows for up to all of the seven preamble bytes that precede the Start of Frame Delimiter (SFD) to be lost in the network. The SFD is always present in well-formed frames.

![](_page_32_Figure_6.jpeg)

Figure 3-14: GMII Normal Frame Reception

### Frame Reception with Errors

The signal gmii\_rx\_er when asserted within the assertion window signals that a frame was received with a detected error (Figure 3-15).

![](_page_32_Figure_10.jpeg)

Figure 3-15: GMII Frame Reception with Errors

### MII Transmission – 10/100 Mb/s Frame

The operation is similar to GMII transmission. In this case only the lower four bits  $(gmii_txd[3:0])$  are valid.

### MII Reception – 10/100 Mb/s Frame

The operation is similar to GMII reception. In this case only the lower four bits (gmii\_rxd[3:0]) are valid.

www.xilinx.com

![](_page_33_Picture_1.jpeg)

## **RGMII Interface Protocols**

The RGMII is intended as an alternative to the IEEE Std 802.3-2008 Clauses 22 and 35 (MII) and Clauses 34–39, 41–42 (GMII), and the TBI. The principle objective is to reduce the number of pins required to connect the Ethernet MAC and the PHY from a maximum of 28 pins (TBI) to 12 pins in a cost-effective and technology-independent manner. To accomplish this objective, the datapaths and all associated control signals are reduced and control signals multiplexed together, and both edges of the clock are used. For Gigabit operation, the clocks operate at 125 MHz, and for 10/100 operation, the clocks operate at 2.5 MHz and 25 MHz, respectively.

### **RGMII Transmission and Reception**

Normal outbound frame transfer timing is illustrated in Figure 3-16.

![](_page_33_Figure_6.jpeg)

![](_page_33_Figure_7.jpeg)

Normal inbound frame transfer timing is illustrated in Figure 3-17.

![](_page_33_Figure_9.jpeg)

Figure 3-17: RGMII Normal Frame Reception

Multiplexing of data and control information is done by using both edges of the reference clocks and sending the lower 4 bits on the rising edge and the upper 4 bits on the falling edge. Control signals can be multiplexed into a single clock cycle using thew same technique.

![](_page_34_Picture_0.jpeg)

![](_page_34_Picture_1.jpeg)

# **Design Flow Steps**

This chapter describes customizing and generating the IP core, constraining the core, and the simulation, synthesis, and implementation steps that are specific to this core. More detailed information about the standard Vivado® design flows in the IP Integrator can be found in the following Vivado Design Suite user guides:

- Vivado Design Suite User Guide: Designing IP Subsystems using IP Integrator (UG994) [Ref 3]
- Vivado Design Suite User Guide: Designing with IP (UG896) [Ref 5]
- Vivado Design Suite User Guide: Getting Started (UG910) [Ref 6]
- Vivado Design Suite User Guide: Logic Simulation (UG900) [Ref 9]

## **Customizing and Generating the Core**

This section includes information about using Xilinx tools to customize and generate the core in the Vivado Design Suite.

If you are customizing and generating the core in the Vivado IP Integrator, see the *Vivado Design Suite User Guide: Designing IP Subsystems using IP Integrator* (UG994) [Ref 3] for detailed information. IP Integrator might auto-compute certain configuration values when validating or generating the design. To determine whether the values change, see the description of the parameter in this chapter. To view the parameter value, run the validate\_bd\_design command in the Tcl console.

## **Vivado Integrated Design Environment**

The GMII to RGMII core is generated using the IP catalog.

All parameters available for the core in the IP catalog are also available in IP Integrator. The GUI is identical, so settings that apply to the core in IP catalog also apply for IP Integrator.

You can customize the IP for use in your design by specifying values for the various parameters associated with the IP core using the following steps:

1. Select the IP from the IP catalog.

![](_page_34_Picture_18.jpeg)

![](_page_35_Picture_1.jpeg)

2. Double-click the selected IP or select the Customize IP command from the toolbar or right-click menu.

For details, see the Vivado Design Suite User Guide: Designing with IP (UG896) [Ref 5] and the Vivado Design Suite User Guide: Getting Started (UG910) [Ref 6].

*Note:* Figures in this chapter are illustrations of the Vivado Integrated Design Environment (IDE). This layout might vary from the current version.

Figure 4-1 displays the GMII to RGMII customization screen used to set core parameters and options.

| ↓ Customize IP                                                                                                    |                                                                                                    |       |
|----------------------------------------------------------------------------------------------------|----------------------------------------------------------------------------------------------------|-------|
| Gmii to Rgmii (3.0)                                                                                                    |                                                                                                    | 2     |
| 🖉 Documentation 📄 IP Location 🧔 Switch to Defaults                                                                                                    |                                                                                                    |       |
| Show disabled ports                                                                                                    | Component Name gmii_to_rgmii_0                                                                                                    | 8     |
| ↓       Iink_status         ↓       ↓         ↓       ↓         ↓       ↓         ↓       ↓         ↓       ↓         ↓       ↓         ↓       ↓         ↓       ↓         ↓       ↓         ↓       ↓         ↓       ↓         ↓       ↓         ↓       ↓         ↓       ↓         ↓       ↓         ↓       ↓         ↓       ↓         ↓       ↓         ↓       ↓         ↓       ↓         ↓       ↓         ↓       ↓         ↓       ↓         ↓       ↓         ↓       ↓         ↓       ↓         ↓       ↓         ↓       ↓         ↓       ↓         ↓       ↓         ↓       ↓         ↓       ↓         ↓       ↓         ↓       ↓         ↓       ↓         ↓       ↓         ↓       ↓      ↓ | Core Functionality       Shared Logic         Extremal Clock       Provide 2ns skew on RGMII TXC (For HPIO Only)         Instantiate IDELAYCTRL in design         PHY Address       Image: Clock and the state of the state of the state |       |
|                                                                                                    | ОК С                                                                                                    | ancel |

Figure 4-1: Core Customization Screen

#### Component Name

The component name is used as the base name of the output files generated for the core. Names must begin with a letter and can be composed of the following characters: a through z, 0 through 9, and the underscore (\_).

![](_page_36_Picture_1.jpeg)

### External Clock

Select this option to source the GMII clock externally. When selected, ensure that the GMII clock frequency is appropriate for the line rate: 2.5 MHz for 10Mb/s, 25 MHz for 100 Mb/s and 125 MHz for 1000 Mb/s.

By default, the GMII clock is generated internally. The GMII to RGMII IP has a built-in clock generator for providing 2.5 MHz, 25 MHz, and 125 MHz frequency clocks for 10 Mb/s, 100 Mb/s and 1000 Mb/s speeds of operation, respectively.

### Provide 2 ns Skew on RGMII TXC

Select this option to provide a skew of 2 ns on RGMII TXC with regard to RGMII TXD.

![](_page_36_Picture_7.jpeg)

**IMPORTANT:** This option can be used only when the RGMII TXC pin is mapped to a high performance I/O Bank on the device.

### Instantiate IDELAYCTRL in the Design

Select this option to instantiate an IDELAYCTRL primitive in the core. The IDELAYCTRL primitive should be instantiated when Input/Output Delay primitives are used in the design. This core uses them and thus this option is selected by default.

If your design has an IDELAYCTRL primitive instantiated for the I/O bank to which the RGMII I/Os are also mapped, then you should not select this option.

The IDELAYCTRL primitive is instantiated as part of the Shared Logic and is part of the core in the Include Shared Logic in the Core configuration. If only one instance of the core exists in the Include Shared Logic in the Example Design configuration, the IDELAYCTRL primitive needs to be instantiated in the design.

### Phy Address

The PHY Address is the 5-bit address used to identify the core in a MDIO transaction. Valid ranges are 0 to 31. The PHY address here must be different from the address assigned to the onboard PHY.

![](_page_37_Picture_1.jpeg)

## **Shared Logic Options**

Figure 4-2 displays the shared logic options in the Vivado IDE.

| Customize IP                                                                                                    |                                                                                                    |                    |
|----------------------------------------------------------------------------------------------------|----------------------------------------------------------------------------------------------------|--------------------|
| Gmii to Rgmii (3.0)                                                                                                    |                                                                                                    | $\mathbf{\lambda}$ |
| Ø Documentation in IP Location  Switch to Defaults                                                                                                    |                                                                                                    |                    |
| Show disabled ports                                                                                                    | Component Name gmii_to_rgmii_0                                                                                                    |                    |
| ×                                                                                                    | Core Functionality Shared Logic                                                                                                    |                    |
| Imk_status         Imk_status         Imk_status | Shared Logic Select whether the MMCM (in case of Internal Clock) OR BUFC (in case of External Clock) is included in the core itself or in the example design Include Shared Logic in Core Include Shared Logic in Example Design Shared Logic OverNew Include Shared Logic in example design - For users who want to Bhared Logic or use their own For users who want one core with Shared Logic to drive multiple cores without Shared Logic. Core with Shared Logic Shared Logic Include Design Include Logic Shared Logic Shared Logic Shared Logic Shared Logic Shared Logic Shared Logic Shared Logic Shared Logic Shared Logic Shared Logic Shared Logic Shared Shared Shar | 4                  |
|                                                                                                    | OK [                                                                                                    | Cancel             |

Figure 4-2: Shared Logic Options

### Include Shared Logic in the Core

Select this option to include the shared clocking resource as part of the core itself. Use this option when only one instance of the core is used in the design, or when this core instance is the first of multiple cores to be generated.

### Include Shared Logic in the Example Design

Select this option when the shared clocking resources are not required in the core. Use this option only when multiple instances of the core are used in the design, and the first core instance is already generated. This preserves clocking resources.

![](_page_38_Picture_1.jpeg)

## **Output Generation**

The GMII to RGMII solution delivers files to several file groups. By default, the file groups required for use of the GMII to RGMII or for opening the IP example design are generated when the core is generated.

The file groups generated are found in the IP Sources tab of the Sources window, where they are listed for each IP in the project. For details, see "Generating IP Output Products" in the *Vivado Design Suite User Guide: Designing with IP* (UG896) [Ref 5].

# **Constraining the Core**

This chapter contains information about constraining the core in the Vivado® Design Suite.

## **Required Constraints**

The GMII to RGMII core requires design constraints to guarantee maximum performance.

### Vivado Design Suite

These constraints should be placed in an XDC file at the top level of the design. The example of the constraint text shown in the following paragraphs is based on the port names of the GMII to RGMII core. If these ports are mapped to FPGA pin names that are different, the FPGA pin names should be submitted for the port names in the following example.

```
# Clock Period Constraints
create clock -period 5.000 -name clkin -add [get nets clkin]
create_clock -period 8.000 -name rgmii_rxc -add [get_ports rxc]
#False path constraints to async inputs coming directly to synchronizer
set_false_path -to [get_pins -hier -filter {name =~ *idelayctrl_reset_gen/
*reset_sync*/PRE }]
set false path -to [get pins -of [get cells -hier -filter { name =~ *i MANAGEMENT/
SYNC_*/data_sync* }] -filter { name =~ *D }]
set_false_path -to [get_pins -hier -filter {name =~ *reset_sync*/PRE }]
#False path constraints from Control Register outputs
set_false_path -from [get_pins -hier -filter {name =~ *i_MANAGEMENT/
DUPLEX MODE REG*/C }]
set_false_path -from [get_pins -hier -filter {name =~ *i_MANAGEMENT/
SPEED_SELECTION_REG*/C }]
set_case_analysis 0 [get_pins -hier -filter {name =~ *i_bufgmux_gmii_clk_25m_2_5m/
CE0 } ]
set case analysis 0 [get pins -hier -filter {name =~ *i bufgmux gmii clk 25m 2 5m/
S0}]
set_case_analysis 1 [get_pins -hier -filter {name =~ *i_bufgmux_gmii_clk_25m_2_5m/
CE1 } ]
```

![](_page_39_Picture_1.jpeg)

```
set case analysis 1 [get pins -hier -filter {name =~ *i bufgmux gmii clk 25m 2 5m/
S1}]
#IO Placement
set_property PACKAGE_PIN D18 [get_ports clkin_p]
set_property PACKAGE_PIN C19 [get_ports clkin_n]
set property IOSTANDARD LVDS 25 [get ports clkin p]
set property IOSTANDARD LVDS 25 [get ports clkin n]
set_property PACKAGE_PIN A18 [get_ports phy_reset_n]
set_property IOSTANDARD LVCMOS18 [get_ports phy_reset_n]
set_property PACKAGE_PIN N20 [get_ports tx_ctl]
set property PACKAGE PIN K19 [get ports txc]
set property PACKAGE PIN D20 [get ports {td[0]}]
set_property PACKAGE_PIN N19 [get_ports {td[1]}]
set_property PACKAGE_PIN K20 [get_ports {td[2]}]
set_property PACKAGE_PIN L21 [get_ports {td[3]}]
set_property PACKAGE_PIN M22 [get_ports rx_ctl]
set_property PACKAGE_PIN J20 [get_ports rxc]
set_property PACKAGE_PIN L22 [get_ports {rd[0]}]
set_property PACKAGE_PIN M21 [get_ports {rd[1]}]
set_property PACKAGE_PIN K21 [get_ports {rd[2]}]
set property PACKAGE PIN N17 [get ports {rd[3]}]
set property IOSTANDARD LVCMOS18 [get ports tx ctl]
set property IOSTANDARD LVCMOS18 [get ports txc]
set_property IOSTANDARD LVCMOS18 [get_ports {td[0]}]
set_property IOSTANDARD LVCMOS18 [get_ports {td[1]}]
set property IOSTANDARD LVCMOS18 [get ports {td[2]}]
set_property IOSTANDARD LVCMOS18 [get_ports {td[3]}]
set_property IOSTANDARD LVCMOS18 [get_ports rx_ctl]
set_property IOSTANDARD LVCMOS18 [get_ports rxc]
set_property IOSTANDARD LVCMOS18 [get_ports {rd[0]}]
set_property IOSTANDARD LVCMOS18 [get_ports {rd[1]}]
set_property IOSTANDARD LVCMOS18 [get_ports {rd[2]}]
set_property IOSTANDARD LVCMOS18 [get_ports {rd[3]}]
set property PACKAGE PIN B19 [get ports mdc]
set_property PACKAGE_PIN C20 [get_ports mdio]
set property IOSTANDARD LVCMOS18 [get ports mdc]
set_property IOSTANDARD LVCMOS18 [get_ports mdio]
#To Adjust GMII Tx Input Setup/Hold Timing
set_property IDELAY_VALUE 16 [get_cells *delay_rgmii_rx_ctl]
set_property IDELAY_VALUE 16 [get_cells -hier -filter {name =~ *delay_rgmii_rxd*}]
set_property IODELAY_GROUP gpr1 [get_cells *delay_rgmii_rx_ctl]
set_property IODELAY_GROUP gpr1 [get_cells -hier -filter {name =~
*delay rgmii rxd*}]
```

set property IODELAY GROUP gpr1 [get cells \*idelayctrl]

![](_page_40_Picture_1.jpeg)

If the option is selected to provide 2 ns skew to RGMII TXC in devices supporting HPIO banks, these constraints can be added to fine tune the delay:

```
#To adjust RGMII TXC delay when 2 ns skew option is selected
set_property ODELAY_VALUE "26" [get_cells -hier -filter {name =~ *_core/
*oddr_rgmii_txc}]
set_property ODELAY_VALUE "0" [get_cells -hier -filter {name =~ *_core/
*oddr_rgmii_tx_ctl*}]
set_property ODELAY_VALUE "0" [get_cells -hier -filter {name =~ *_core/
*oddr_rgmii_txd*}]
set_property IODELAY_GROUP "gpr1" [get_cells -hier -filter {name =~ *_core/
*oddr_rgmii_txc}]
set_property IODELAY_GROUP "gpr1" [get_cells -hier -filter {name =~ *_core/
*oddr_rgmii_tx_c1]
set_property IODELAY_GROUP "gpr1" [get_cells -hier -filter {name =~ *_core/
*oddr_rgmii_tx_ctl*}]
set_property IODELAY_GROUP "gpr1" [get_cells -hier -filter {name =~ *_core/
*oddr_rgmii_tx_ctl*}]
```

### Device, Package, and Speed Grade Selections

The core can be implemented in a Zynq®-7000 device with these attributes:

- Is large enough to accommodate the core
- Contains a sufficient number of IOBs
- Has a supported speed grade (-1 or faster)

## **Clock Frequencies**

Following are clock frequency requirements:

- clkin 200 MHz
- gmii\_clk (Present when the GMII clock is sourced externally) 2.5/25/125 MHz for 10/ 100/1000 Mb/s, respectively

### **Clock Management**

No information is currently provided for this core.

### **Clock Placement**

No information is currently provided for this core.

### Banking

All ports should be given location constraints appropriate to your design, within banking limits.

www.xilinx.com

![](_page_41_Picture_1.jpeg)

## **Transceiver Placement**

Not applicable. This core does not use transceivers.

## I/O Standard and Placement

According to the RGMII v2.0 specification, the I/O pins must use 1.5V HSTL interface voltages. Like the majority of PHYs, those selected for Xilinx development boards are multi-standard and operate at either 1.8V or 2.5V.

A Tcl script that checks the I/O standard of RGMII is included with the IP and can be sourced post-implementation. The tcl script is located at <project\_dir>/<project\_name>/<project\_name>.srcs/sources1/ip/<component\_name>/drc\_check/io.

Table 4-1 provides information on the I/O standards supported for different Zynq-7000devices that correspond to the Xilinx 7 series device programmable logic equivalent.

| Xilinx 7 Series Device<br>Programmable Logic<br>Equivalent | RGMII Signals Voltage Level<br>Supported |                    |                    | Miscell<br>(MDIO, I<br>Le | aneous PHY<br>MDC, RESET<br>vel Support | ' Signals<br>) Voltage<br>:ed |
|------------------------------------------------------------|------------------------------------------|--------------------|--------------------|---------------------------|-----------------------------------------|-------------------------------|
|                                                            | 3.3V                                     | 2.5V               | 1.8V               | 3.3V                      | 2.5V                                    | 1.8V                          |
| Artix <sup>®</sup> 7                                       | No <sup>(1)</sup>                        | Yes <sup>(2)</sup> | Yes <sup>(3)</sup> | Yes <sup>(2)</sup>        | Yes <sup>(2)</sup>                      | Yes <sup>(3)</sup>            |
| Kintex <sup>®</sup> 7                                      | No <sup>(1)</sup>                        | Yes <sup>(2)</sup> | Yes <sup>(3)</sup> | Yes <sup>(2)</sup>        | Yes <sup>(2)</sup>                      | Yes <sup>(3)</sup>            |

Table 4-1: I/O Standards Supported

- 1. High Range (HR) I/O duty cycle distortion exceeds RGMII specification.
- 2. Requires the use of HR I/O.
- 3. Limited 1.8V RGMII-only PHY devices are available. If one of these devices is not used, external voltage level shifting logic is required.

# Simulation

For comprehensive information about Vivado simulation components, as well as information about using supported third-party tools, see the *Vivado Design Suite User Guide: Logic Simulation* (UG900) [Ref 9].

# Synthesis and Implementation

This section contains information about synthesis and implementation in the Vivado Design Suite. For details about synthesis and implementation, see the *Vivado Design Suite User Guide: Designing with IP* (UG896) [Ref 5].

![](_page_41_Picture_19.jpeg)

![](_page_42_Picture_0.jpeg)

# Chapter 5

# Example Design

This chapter contains information about the example design provided in the Vivado® Design Suite.

The GMII to RGMII core is delivered with an example design that can be synthesized, complete with functional test benches.

## **External Clocking**

Figure 5-1 illustrates the example design for top-level HDL when the GMII clock is sourced externally.

![](_page_42_Figure_7.jpeg)

Figure 5-1: Example Design HDL with External GMII Clock

In this case, the gmii\_clock is sourced externally. No additional clocking resources are used.

# **Internal Clocking**

Figure 5-2 illustrates the example design for top-level HDL when the GMII clock is sourced internally.

![](_page_43_Figure_4.jpeg)

Figure 5-2: Example Design HDL with Internal GMII Clock

In both examples, the design is split into two hierarchical layers: block level and top level. If shared logic is selected in the core, the top level instantiates the block level from HDL. Otherwise, it instantiates the support level. The block level is designed so that it can be instantiated directly into customer designs and performs the following functions:

- Instantiates the core from HDL
- Connects the physical-side interface of the core to device IOBs, creating an external RGMII.

The top level creates a specific example that can be simulated, synthesized, implemented, and if required, placed on a suitable board and demonstrated in hardware.

# **Top-Level Example Design HDL**

VHDL Vivado® Design Suite:

<project\_dir>/<project\_name>/<project\_name>.srcs/sources1/ip/<component\_name>/<component\_name>/example\_design/<component\_name>\_example\_design.vhd

![](_page_45_Picture_0.jpeg)

Chapter 6

# Test Bench

This chapter contains information about the test bench provided in the Vivado® Design Suite environment.

# **Demonstration Test Bench**

Figure 6-1 illustrates the demonstration test bench for the GMII to RGMII. The demonstration test bench is a simple VHDL program to test the core.

![](_page_45_Figure_6.jpeg)

Figure 6-1: GMII to RGMII Demonstration Test Bench

The test bench entity instantiates the example design for the core, which is the Device Under Test (DUT). The example design by itself is a wrapper around the core. The test bench

www.xilinx.com

entity contains stimulus, clocks, resets, and test bench semaphores. The test bench is located at <project\_dir>/<project\_name>/<project\_name>.srcs/sources1/ ip/<component\_name>/simulation/demo\_tb.vhd.

The demonstration test bench performs the following tasks:

- Generates input clock signals.
- Applies a reset to the example design.
- Configures the GMII to RGMII core to operate at 1 Gb/s.
- Injects four frames into the GMII transmitter from the GMII stimulus block.
- Sets the first frame to the minimum length.
- Sets he second frame as a type frame.
- Sets the third frame as an errored frame.
- Sets the fourth frame as a padded frame.

These steps are repeated for 100 Mb/s and 10 Mb/s speeds.

## **Customizing the Test Bench**

### **Changing Frame Data**

You can change the contents of the four frames used by the demonstration test bench by changing the data and valid fields for each frame defined in the stimulus block. You can add new frames by defining a new frame of data. Modified frames are automatically updated in both stimulus and monitor functions.

### **Changing Frame Error Status**

You can insert errors into any of the predefined frames in any position by setting the error field to 1 in any column of that frame. Injected errors are automatically updated in both stimulus and monitor functions.

# Appendix A

![](_page_47_Picture_1.jpeg)

# Migrating and Upgrading

This appendix contains information about migrating a design from ISE<sup>®</sup> to the Vivado<sup>®</sup> Design Suite, and for upgrading to a more recent version of the IP core. For customers upgrading in the Vivado Design Suite, important details (where applicable) about any port changes and other impact to user logic are included.

## Migrating to the Vivado Design Suite

For information on migrating to the Vivado Design Suite, see the *ISE to Vivado Design Suite Migration Guide* (UG911) [Ref 7].

# Upgrading in the Vivado Design Suite

In version 3.0 of the core, several changes make the core pin-incompatible with previous versions. These changes were required to enhance functionality.

## **Shared Logic**

As part of the hierarchical changes to the core, it is now possible to have the core itself include all of the logic that can be shared between multiple cores, which was previously exposed in the example design for the core.

If you are updating a previous version to a new one with shared logic, there is no simple upgrade path and it is recommended to consult the Shared Logic sections of this document for more guidance.

### Parameter Changes from v2.0 to v3.0

| Parameter Name | Changes                                            | What to do                                                                                         |
|----------------|----------------------------------------------------|----------------------------------------------------------------------------------------------------|
| C_PHYADDR      | Data type changed from std_logic_vector to integer | When mapping value to this parameter<br>use integer data type for the<br>corresponding PHY Address |

#### Table A-1: Parameters Modified

![](_page_48_Picture_1.jpeg)

#### Table A-2: Parameters Added

| Parameter Name         | Description                                                                             | Default<br>Value | Allowable Values                                                                                                    |
|------------------------|-----------------------------------------------------------------------------------------|------------------|----------------------------------------------------------------------------------------------------|
| C_RGMII_TXC_SKEW_EN    | Provide 2 ns skew on RGMII TXC with respect to RGMII TXD                                | 0                | 0 = rgmii_txc is edge aligned<br>with respect to rgmii_txd<br>1 = rgmii_txc is delayed by 2<br>ns with respect to rgmii_txd         |
| C_RGMII_TXC_ODELAY_VAL | ODELAY value passed on to<br>ODELAY2 primitive used to<br>provide the skew on RGMII TXC | 26               | This is valid only when<br>C_RGMII_TXC_SKEW_EN = 1.<br>Specifies the ODELAY tap<br>value to be used to provide<br>skew on RGMII TXC |

## Port Changes from v2.0 to v3.0

| Port Name and Width | In/Out        | Description                              | What to do                                                                                                    |
|---------------------|---------------|------------------------------------------|----------------------------------------------------------------------------------------------------|
| clkin               | Input         | 200 MHz Reference<br>clock               | This port is replaced by ref_clk_in.<br>Map the 200 MHz clock from the<br>shared logic block/external source<br>to this port                                                                                           |
| mdio_mdc            | Input         | MDIO clock from GEM                      | This port is replaced by mdio_gem_mdc. Connect the GEM mdc port to this port.                                                                                                    |
| mdio_i              | Output        | MDIO Input to GEM                        | This port is replaced by<br>mdio_gem_i. Connect the GEM<br>mdio_i port to this port.                                                                                                    |
| mdio_o              | Input         | MDIO Output from GEM                     | This port is replaced by<br>mdio_gem_o. Connect the GEM<br>mdio_o port to this port.                                                                                                    |
| mdio_t              | Input         | MDIO 3-state Input<br>from GEM           | This port is replaced by<br>mdio_gem_t. Connect the GEM<br>mdio_t port to this port.                                                                                                    |
| mdc                 | Output        | MDC clock to External<br>PHY device      | This port is replaced by<br>mdio_phy_mdc. Connect the PHY<br>MDC port to this port.                                                                                                    |
| mdio                | Bidirectional | MDIO data line to<br>External PHY device | The core no longer instantiates<br>the Bi-Di I/O primitive. Instead it<br>gives out the _i, _o and _t signals<br>which should be connected to a<br>Bi-Di I/O primitive. This primitive<br>has to be user-instantiated. |

#### Table A-3: Ports Deleted

![](_page_49_Picture_0.jpeg)

The following ports were added to the core (non-shared logic).

#### Table A-4: Ports Added

| Port Name and Width | In/Out | Description                                                                                                    | What to do                                                                                                    |
|---------------------|--------|----------------------------------------------------------------------------------------------------|----------------------------------------------------------------------------------------------------|
| ref_clk_in          | Input  | 200 MHz clock from the shared<br>logic block to the core                                                                                            | <ul> <li>This should be driven by one of following:</li> <li>the shared logic provided with the core</li> <li>by another cores shared logic block</li> <li>from another cores shared logic block</li> <li>from an external clock source</li> </ul> |
| gmii_clk_125m_in    | Input  | Present only when GMII clock is<br>sourced externally<br>(C_EXTERNAL_CLOCK = 1)<br>125 MHz GMII TX clock from the<br>shared logic block to the core | This should be driven either<br>by the shared logic<br>provided with the core, or<br>by another cores shared<br>logic block.                                                                                                    |
| gmii_clk_25m_in     | Input  | Present only when GMII clock is<br>sourced externally<br>(C_EXTERNAL_CLOCK = 1)<br>25 MHz GMII TX clock from the<br>shared logic block to the core  | This should be driven either<br>by the shared logic<br>provided with the core, or<br>by another cores shared<br>logic block.                                                                                                    |
| gmii_clk_2_5m_in    | Input  | Present only when GMII clock is<br>sourced externally<br>(C_EXTERNAL_CLOCK = 1)<br>2.5 MHz GMII TX clock from the<br>shared logic block to the core | This should be driven either<br>by the shared logic<br>provided with the core, or<br>by another cores shared<br>logic block.                                                                                                    |
| mdio_phy_mdc        | Output | MDC clock to External PHY device                                                                                                    | Connect this to External PHY device MDC input.                                                                                                    |
| mdio_phy_i          | Input  | The _o output from the Bi-Di<br>primitive on the MDIO Data line<br>from the External PHY Device                                                     | Connect this to the _o port<br>of the Bi-Di I/O primitive on<br>the MDIO to the External<br>PHY device.                                                                                                    |
| mdio_phy_o          | Output | The _i input to the Bi-Di primitive<br>on the MDIO Data line from the<br>External PHY Device                                                        | Connect this to the _i port<br>of the Bi-Di I/O primitive on<br>the MDIO to the External<br>PHY device.                                                                                                    |
| mdio_phy_t          | Output | The _t input to the Bi-Di primitive<br>on the MDIO Data line form the<br>External PHY Device                                                        | Connect this to the _t port<br>of the Bi-Di I/O primitive on<br>the MDIO to the External<br>PHY device.                                                                                                    |

Appendix B

![](_page_50_Picture_1.jpeg)

# Debugging

This appendix includes details about resources available on the Xilinx Support website and debugging tools.

On the RGMII interface, the RX data should provide sufficient setup time with regard to the RX clock so that it can be sampled correctly. The IDELAY components are provided on the RX datapath. The correct delay value must be specified so that the RX data can be correctly sampled.

# Finding Help on Xilinx.com

To help in the design and debug process when using the GMII to RGMII core, the <u>Xilinx</u> <u>Support web page</u> (www.xilinx.com/support) contains key resources such as product documentation, release notes, answer records, information about known issues, and links for obtaining further product support.

### Documentation

This product guide is the main document associated with the GMII to RGMII core. This guide, along with documentation related to all products that aid in the design process, can be found on the Xilinx Support web page (<u>www.xilinx.com/support</u>) or by using the Xilinx Documentation Navigator.

Download the Xilinx Documentation Navigator from the Design Tools tab on the Downloads page (<u>www.xilinx.com/download</u>). For more information about this tool and the features available, open the online help after installation.

### **Answer Records**

Answer Records include information about commonly encountered problems, helpful information on how to resolve these problems, and any known issues with a Xilinx product. Answer Records are created and maintained daily ensuring that users have access to the most accurate information available.

Answer Records for this core can be located by using the Search Support box on the main <u>Xilinx support web page</u>. To maximize your search results, use proper keywords such as:

www.xilinx.com

![](_page_51_Picture_1.jpeg)

- Product name
- Tool messages
- Summary of the issue encountered

A filter search is available after results are returned to further target the results.

#### Master Answer Record for the GMII to RGMII core

AR: <u>54689</u>

## **Contacting Technical Support**

Xilinx provides technical support at <u>www.xilinx.com/support</u> for this LogiCORE<sup>™</sup> IP product when used as described in the product documentation. Xilinx cannot guarantee timing, functionality, or support of product if implemented in devices that are not defined in the documentation, if customized beyond that allowed in the product documentation, or if changes are made to any section of the design labeled DO NOT MODIFY.

To contact Xilinx Technical Support:

- 1. Navigate to <u>www.xilinx.com/support</u>.
- 2. Open a WebCase by selecting the WebCase link located under Additional Resources.

When opening a WebCase, include:

- Target FPGA including package and speed grade.
- All applicable Xilinx Design Tools and simulator software versions.
- Additional files based on the specific issue might also be required. See the relevant sections in this debug guide for guidelines about which files to include with the WebCase.

![](_page_51_Picture_17.jpeg)

**IMPORTANT:** Access to WebCase is not available in all cases. Log in to the WebCase tool to see your specific support options.

![](_page_52_Picture_1.jpeg)

# **Debug Tools**

Many tools are available to address GMII to RGMII design issues. It is important to know which tools are useful for debugging various situations.

## Vivado Lab Tools

Vivado lab tools insert logic analyzer and virtual I/O cores directly into your design. Vivado lab tools allow you to set trigger conditions to capture application and integrated block port signals in hardware. Captured signals can then be analyzed. This feature represents the functionality in the Vivado IDE that is used for logic debugging and validation of a design running in Xilinx devices in hardware.

The Vivado logic analyzer is used to interact with the logic debug LogiCORE IP cores, including:

- ILA 2.0 (and later versions)
- VIO 2.0 (and later versions)

See the Vivado Design Suite User Guide: Programming and Debugging (UG908) [Ref 8].

![](_page_53_Picture_0.jpeg)

# **Simulation Debug**

The simulation debug flow for Questa® SIM is illustrated in Figure B-1. A similar approach can be used with other simulators.

![](_page_53_Figure_4.jpeg)

Figure B-1: Simulation Debug Flow

![](_page_54_Picture_1.jpeg)

# Hardware Debug

Hardware issues can range from link bring-up to problems seen after hours of testing. This section provides debug steps for common issues. The Vivado lab tools are a valuable resource to use in hardware debug. The signal names mentioned in the following individual sections can be probed using the Vivado lab tools for debugging the specific problems.

Many of these common issues can also be applied to debugging design simulations. Details are provided on:

- General checks
- Problems with the MDIO
- Problems with data reception or transmission
- Problems with high bit error rates

## **General Checks**

Ensure that all the timing constraints for the core were properly incorporated from the example design and that all constraints were met during implementation.

- Does it work in post-place and route timing simulation? If problems are seen in hardware but not in timing simulation, this could indicate a PCB issue. Ensure that all clock sources are active and clean.
- If using MMCMs in the design, ensure that all MMCMs have obtained lock by monitoring the locked port.
- If your outputs go to 0, check your licensing.

### **Problems with the MDIO**

- Ensure that the MDIO is driven properly. See MDIO Management System in Chapter 2 for detailed information about performing MDIO transactions.
- Check that the mdc clock is running and that the frequency is 2.5 MHz or less.
- Check that the PHYAD field placed into the MDIO frame matches the attribute value C\_PHYADDR of the core.

![](_page_55_Picture_1.jpeg)

## **Problems with Data Reception or Transmission**

When no data is being received or transmitted, ensure that a valid link has been established between the external PHY and its link partner, either by auto-negotiation or manual configuration. After the link has been successfully established, ensure that the driver software configures the core register 0x10 with correct values for speed.

*Note:* By default, the speed is set to 10 Mb/s and the duplex mode to half-duplex.

## **Problems with High Bit Error Rates**

On the RGMII interface, the RX data should provide sufficient set-up time with regard to the RX clock so that it can be sampled correctly. The IDELAY components are provided on the RX datapath. The correct delay value must be specified so that the RX data can be correctly sampled.

![](_page_56_Picture_0.jpeg)

# Appendix C

# Additional Resources and Legal Notices

## **Xilinx Resources**

For support resources such as Answers, Documentation, Downloads, and Forums, see Xilinx Support.

# References

These documents provide supplemental material useful with this product guide:

- 1. Zynq-7000 All Programmable SoC Technical Reference Manual (UG585)
- 2. IEEE std 802.3-2008 (standards.ieee.org/findstds/standard/802.3-2008.html)
- 3. Vivado Design Suite User Guide: Designing IP Subsystems using IP Integrator (UG994)
- 4. *Reduced Gigabit Media Independent Interface (RGMII) Version* documentation(<u>www.hp.com/rnd/pdfs/RGMIIv2\_0\_final\_hp.pdf</u>)
- 5. Vivado Design Suite User Guide: Designing with IP (UG896)
- 6. Vivado Design Suite User Guide: Getting Started (UG910)
- 7. ISE to Vivado Design Suite Migration Guide (UG911)
- 8. Vivado Design Suite User Guide: Programming and Debugging (UG908)
- 9. Vivado Design Suite User Guide Logic Simulation (UG900)
- 10. Vivado Design Suite User Guide Implementation (UG904)

![](_page_57_Picture_1.jpeg)

# **Revision History**

The following table shows the revision history for this document.

| Date       | Version | Revision                                                                                                    |
|------------|---------|----------------------------------------------------------------------------------------------------|
| 10/01/2014 | 3.0     | <ul> <li>Added interfaces for block level of IP and updated interfaces for core level</li> <li>Added Chapter 6, Test Bench</li> <li>Added RGMII TXC skew adjustment constraints to Required Constraints</li> </ul>                                                                                                    |
| 10/02/2013 | 3.0     | <ul> <li>Revision number advanced to 3.0 to align with the core version number.</li> <li>Updated numbers and text in Resource Utilization section</li> <li>Replaced Table 2-2 with new table.</li> <li>Replaced Table 3-1 with new table.</li> <li>Added Shared Logic section to Chapter 3.</li> <li>Update Figures 2-1, 2-2, 2-3, 3-3, 4-1, 4-2, 5-1, B-1, and B-2</li> <li>Removed PHY Address section from Chapter 4.</li> <li>Removed Chapter 6, Simulation, Chapter 7, Synthesis and Implementation, Chapter 8, Example Design, and Chapter 9, Test Bench.</li> <li>Added the section MDIO Management System to Chapter 2.</li> <li>Added Upgrading in the Vivado Design Suite section to Appendix A.</li> </ul> |
| 03/20/2013 | 1.0     | Initial Xilinx release. Based on PB014.                                                                                                    |

## **Please Read: Important Legal Notices**

The information disclosed to you hereunder (the "Materials") is provided solely for the selection and use of Xilinx products. To the maximum extent permitted by applicable law: (1) Materials are made available "AS IS" and with all faults, Xilinx hereby DISCLAIMS ALL WARRANTIES AND CONDITIONS, EXPRESS, IMPLIED, OR STATUTORY, INCLUDING BUT NOT LIMITED TO WARRANTIES OF MERCHANTABILITY, NON-INFRINGEMENT, OR FITNESS FOR ANY PARTICULAR PURPOSE; and (2) Xilinx shall not be liable (whether in contract or tort, including negligence, or under any other theory of liability) for any loss or damage of any kind or nature related to, arising under, or in connection with, the Materials (including your use of the Materials), including for any direct, indirect, special, incidental, or consequential loss or damage (including loss of data, profits, goodwill, or any type of loss or damage suffered as a result of any action brought by a third party) even if such damage or loss was reasonably foreseeable or Xilinx had been advised of the possibility of the same. Xilinx assumes no obligation to correct any errors contained in the Materials or to notify you of updates to the Materials or to product specifications. You may not reproduce, modify, distribute, or publicly display the Materials without prior written consent. Certain products are subject to the terms and conditions of Xilinx's limited warranty, please refer to Xilinx's Terms of Sale which can be viewed at <a href="http://www.xilinx.com/legal.htm#tos">http://www.xilinx.com/legal.htm#tos</a>.

© Copyright 2013–2014 Xilinx, Inc. Xilinx, the Xilinx logo, Artix, ISE, Kintex, Spartan, Virtex, Vivado, Zynq, and other designated brands included herein are trademarks of Xilinx in the United States and other countries. All other trademarks are the property of their respective owners.